## GUIA – PAR APORTACIÓN TELEMATICA MÉRITOS.-

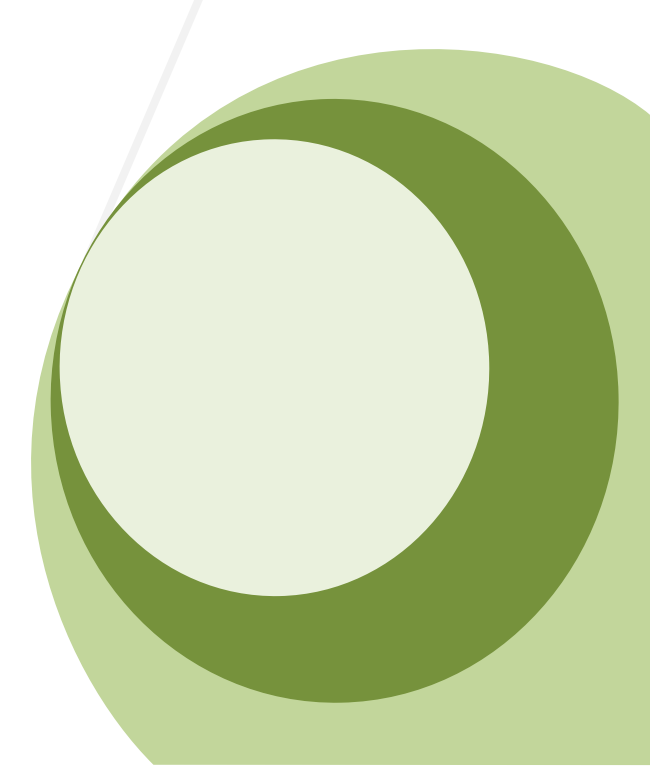

### INDICE.

1. Acceso al apartado del proceso en web: REF 1602 TSAJ (ASESORIA JURIDICA)

Introducción

2. <u>Sección del proceso de selección de Asesoría Jurídica ( contenido web ) :</u> <u>REF 1602 TSAJ (ASESORIA JURIDICA)</u>

Contenido de interés

3. APORTE DE DOCUMENTACIÓN I : ( PREPARANDO EL EXPEDIENTE ELECTRÓNICO )

Consejos y recomendaciones para elaborar el expediente Descargar la plantilla para el aporte documental Adjuntar la documentación y comprimir la herramienta

## 4. APORTE DE DOCUMENTACIÓN II (SUBIDA DE DOCUMENTACIÓN A TRAVÉS DE LA PLATAFORMA\*)

Realizar la aportación telemática del expediente.

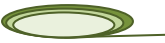

- 1. ACCESO AL APARTADO DEL PROCESO EN WEB: REF\_1602\_TSAJ (ASESORIA JURIDICA)
- I.
   Acceda a través del portal corporativo de la Agencia Sanitaria Poniente a la sección Ofertas de Empleo apartado
   del proceso
   de selección, destinado
   al proceso:

   http://www.ephpo.es/empleo\_seleccion.php?accion=ver\_puesto&id\_puesto=110.

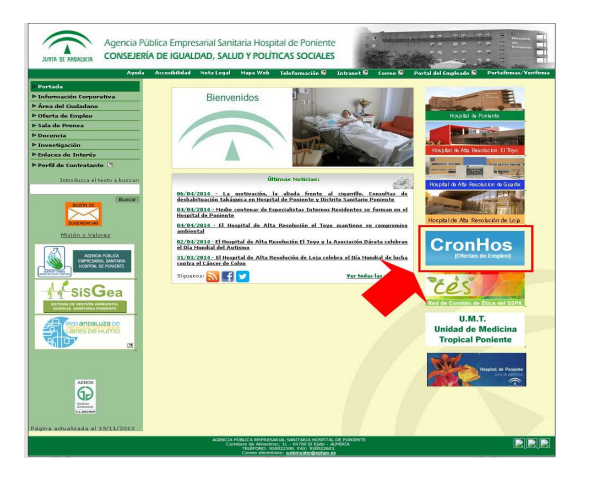

 II. <u>Seleccione Ofertas de Empleo</u> en la nueva ventana que le aparece seleccione Procesos de selección, se le abrirá la ventana con el <u>menú de procesos de selecció</u>n, seleccione el proceso REF\_1602\_TSAJ (ASESORIA JURIDICA)

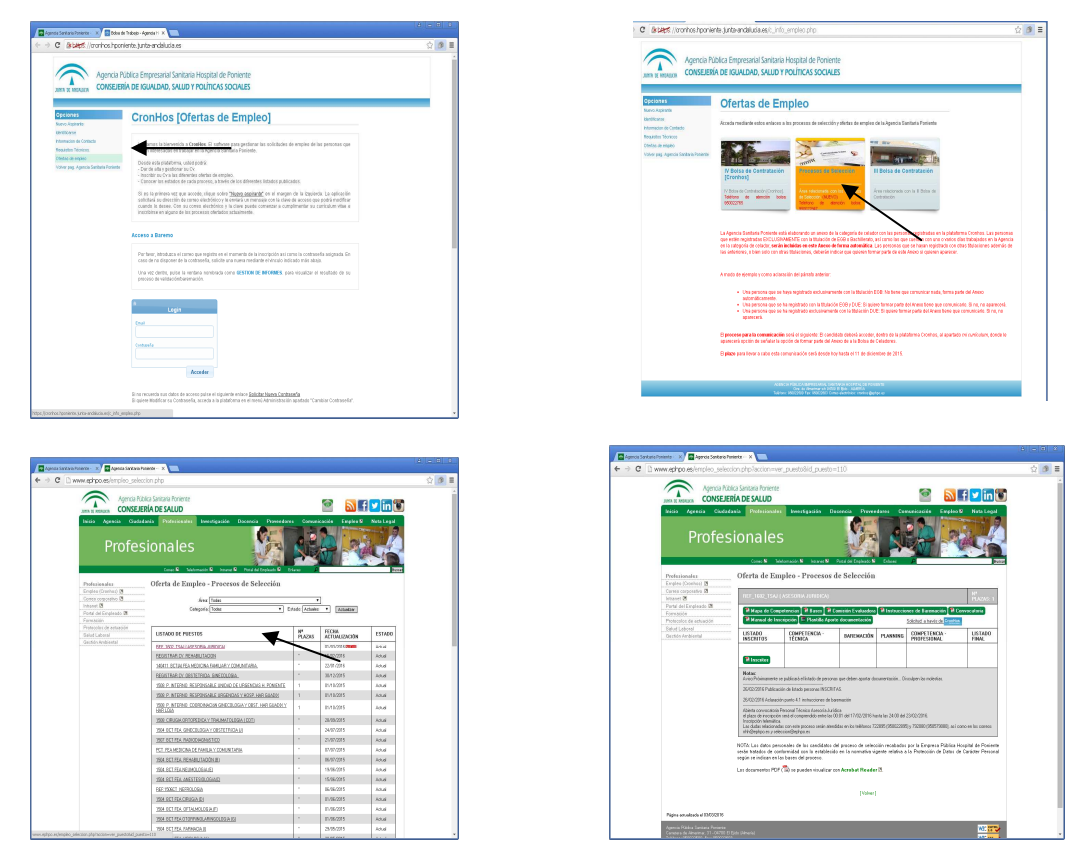

2. <u>Sección del proceso de selección de Asesoría Jurídica ( contenido web ) : REF\_1602\_TSAJ (ASESORIA JURIDICA)</u>

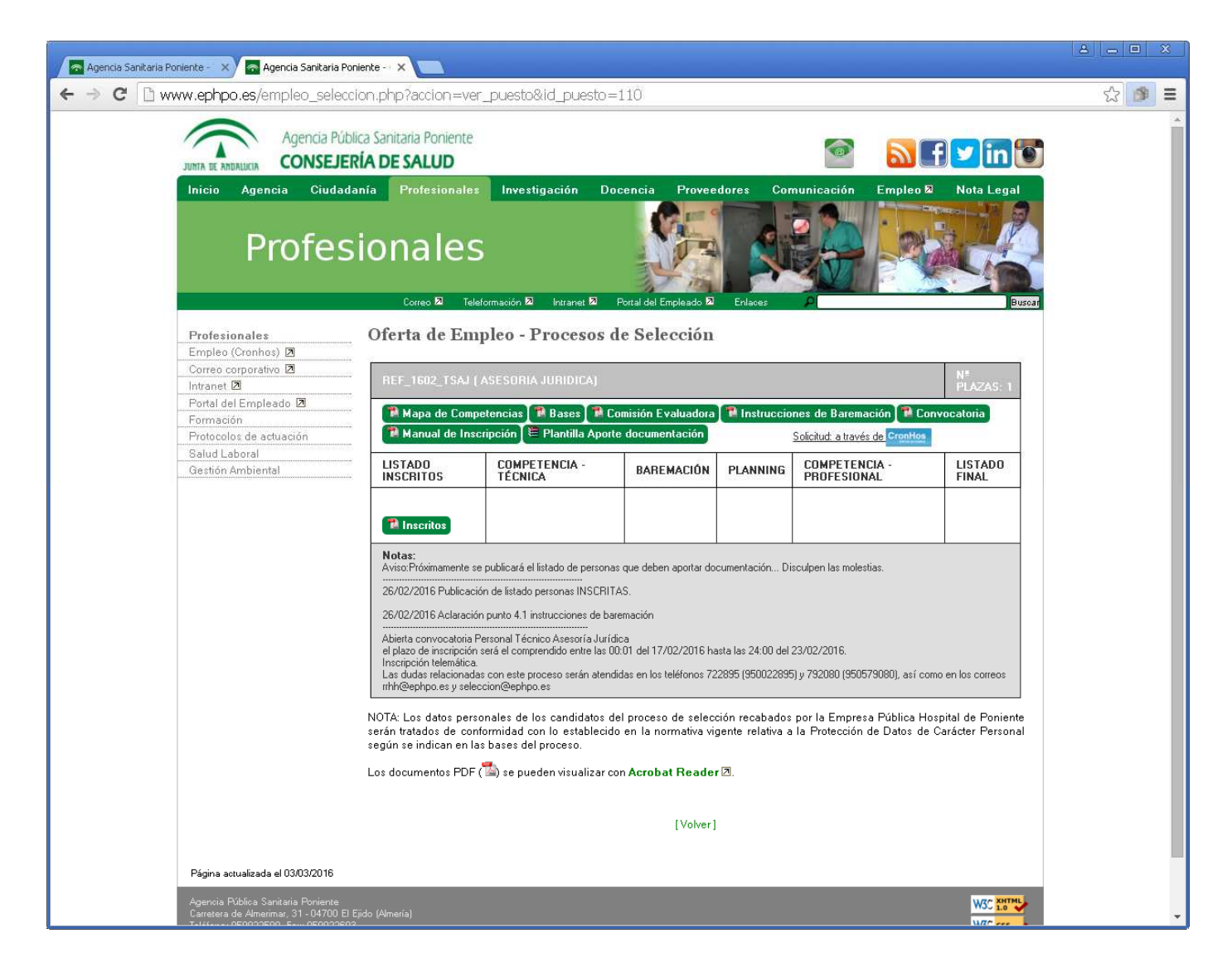

En esta sección se publica toda la información relativa al proceso de selección, listados de candidatos, convocatorias a pruebas, resultados de las mismas, bases, así como las notificaciones relacionadas con el desarrollo del proceso, etc.

Otras opciones que se pueden realizar desde esta pantalla son: Descargar la plantilla para el aporte de documentación y acceso a la plataforma.

Desde este apartado se podrá descargar la plantilla que **<u>deberá usar</u>** para el aporte telemático, de sus méritos a continuación se expone brevemente el procedimiento a seguir.

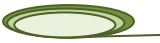

3. <u>APORTE DOCUMENTAL : (</u>preparando el expediente electrónico\_)

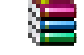

Todas aquellas que personas que deben presentar documentación han de seguir el procedimiento de aporte documental telemático aprobado para este proceso.

I. En primer lugar se deberá **descargar el archivo .rar** para ello hacer doble clic en la pestaña "Plantilla aporte documentación", automáticamente se descargará en su equipo un archivo.rar, tal y como aparece en la imagen, es posible que tras la descarga su archivo no le aparezca en la barra de herramientas en ese caso deberá buscarlo en la carpeta de descargas de su equipo.

| 🗖 Agencia Sanitaria Poniente - 🗙 🧖 Agencia Sanitaria Poni                                                          | ente - · ×                                                                                                    |                                                                                                    |                                                     |                                        |                                                                                  |                                        | A = X |
|----------------------------------------------------------------------------------------------------|----------------------------------------------------------------------------------------------------|----------------------------------------------------------------------------------------------------|-----------------------------------------------------|----------------------------------------|----------------------------------------------------------------------------------|----------------------------------------|-------|
| ← → C 🗋 www.ephpo.es/empleo_selecció                                                                               | on.php?accion=ver_                                                                                                    | puesto&id_puesto=1                                                                                                    | 10                                                  |                                        |                                                                                  |                                        | ☆ 🍠 🗉 |
| JUNTA DE ANDALIXIA<br>Agencia Públic<br>CONSEJER                                                                   | a Sanitaria Poniente<br><b>ÍA DE SALUD</b>                                                                                           |                                                                                                    |                                                     |                                        | 2                                                                                | in T                                   | *     |
| Inicio Agencia Ciudadai<br>Profesi                                                                                 | nfa Profesionales                                                                                                    | Investigación Doc<br>mación a intranet a P                                                                            | encia Provee                                        | dores Cor                              | nunicación Empleo D                                                              | Nota Legal                             |       |
| Profesionales<br>Empleo (Cronhos) 2                                                                                | Oferta de Emp                                                                                                    | oleo - Procesos do                                                                                                    | e Selección                                         |                                        |                                                                                  |                                        |       |
| Intranet 🗷<br>Portal del Empleado 🗷                                                                                | REF_1602_TSAJ ( A                                                                                                    | SESORIA JURIDICAJ                                                                                                    |                                                     |                                        |                                                                                  | N"<br>PLAZAS: 1                        |       |
| Formación<br>Protocolos de actuación                                                                               | Mapa de Compe                                                                                                    | tencias 📲 Bases 📲 Cor<br>ipción 🗎 Plantilla Aporte                                                                    | nisión Evaluadora<br>documentación                  | 1 Instruccia                           | nes de Baremación <b>19</b> Con<br><u>Solicitud: a través de</u> Cr <u>onHos</u> | vocatoria                              |       |
| Salud Laboral<br>Gestión Ambiental                                                                                 | LISTADO<br>INSCRITOS                                                                                                    | COMPETENC                                                                                                    | BAREMACIÓN                                          | PLANNING                               | COMPETENCIA -<br>PROFESIONAL                                                     | LISTADO<br>FINAL                       |       |
|                                                                                                    | 🔁 Inscritos                                                                                                    |                                                                                                    |                                                     |                                        |                                                                                  |                                        |       |
|                                                                                                    | Notas:<br>Aviso:Próximamente se<br>26/02/2016 Publicación                                                                            | publicará el listado de personas<br>                                                                                  | que deben aportar do<br>S.                          | cumentación Di                         | sculpen las molestias.                                                           |                                        |       |
|                                                                                                    | 26/02/2016 Aclaración                                                                                                    | punto 4.1 instrucciones de bare                                                                                       | mación                                              |                                        |                                                                                  |                                        |       |
|                                                                                                    | Abierta convocatoria Pe<br>el plazo de inscripción se<br>Inscripción telemática.<br>Las dudas relacionadas<br>rrhh@ephpo.es y selecc | rsonal Técnico Asesoría Jurídic<br>erá el comprendido entre las 00:<br>con este proceso serán atendid<br>ion@ephpo.es | a<br>01 del 17/02/2016 ha<br>as en los teléfonos 72 | asta las 24:00 del<br>12895 (950022895 | 23/02/2016.<br>5) y 792080 (950579080), así com                                  | o en los correos                       |       |
|                                                                                                    | NOTA: Los datos perso<br>serán tratados de confo<br>según se indican en las                                                          | nales de los candidatos del<br>rmidad con lo establecido<br>bases del proceso.                                        | proceso de seleci<br>en la normativa vig            | ción recabados<br>gente relativa a     | por la Empresa Pública Hos<br>la Protección de Datos de C                        | pital de Poniente<br>Carácter Personal |       |
|                                                                                                    | Los documentos PDF (                                                                                                    | 🏝) se pueden visualizar cor                                                                                           | Acrobat Reader                                      | r 🗷.                                   |                                                                                  |                                        |       |
|                                                                                                    |                                                                                                    |                                                                                                    | [Volver]                                            |                                        |                                                                                  |                                        |       |
| Página actualizada el 03/03/2016                                                                                   |                                                                                                    |                                                                                                    |                                                     |                                        |                                                                                  |                                        |       |
| Agencia Pública Sanitaria Poniente<br>Carretera de Almerimar, 31 - 04700 El Ej<br>Tulkono 050000500, suo 050000500 |                                                                                                    |                                                                                                    |                                                     |                                        |                                                                                  | W3C 2.0                                | -     |

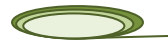

II. Abrir el archivo .rar para comprobar que se han cargado todas las carpetas,

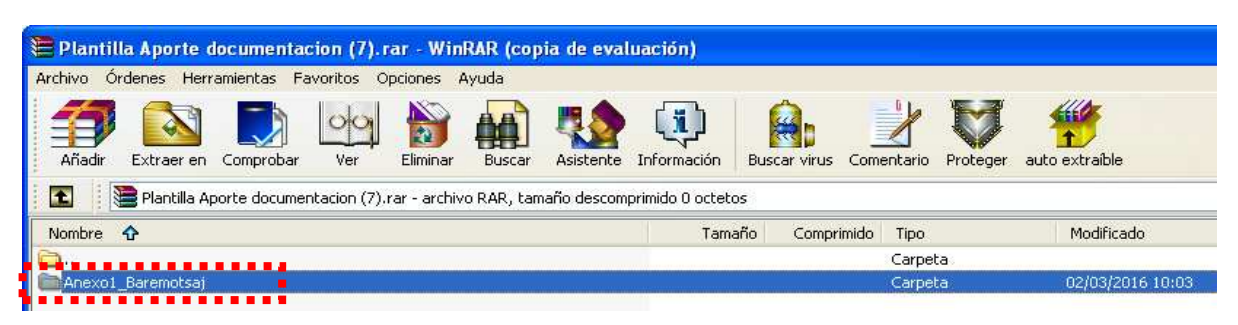

Se despliegan las diferentes carpetas que contienen el archivo.rar, y selecciona la <u>opción añadir</u> que aparecen la barra de herramientas. Se mostraran 8 carpetas diferentes, las cinco primeras hacen referencia a los apartados del baremo, las tres últimas con los requisitos de partición.

| Plantilla Aporte documentacion (5). rar - WinRAR (copia de evalu                                                                                                    | iación)                                     |                  |
|----------------------------------------------------------------------------------------------------|---------------------------------------------|------------------|
| Archivo Órdenes Herramientas Favoritos Opciones Ayuda                                                                                                    |                                             |                  |
| Image: Affadir         Extraer en         Image: Comprobar         Image: Ver         Image: Elimination and Elimination and Elimin | Información Buscar virus Comentario Protege | r auto extraíble |
| 🗈 💽 Plantilla Aporte documentacion (5).rar\Anexo1_Baremotsaj - archivo R                                                                                                    | AR, tamaño descomprimido O octetos          |                  |
| Nombre 🗘                                                                                                    | Tamaño Comprimido Tipo                      | Modificado       |
| <u>a</u>                                                                                                    | Carpeta                                     |                  |
| B.1_Experiencia en el puesto                                                                                                    | Carpeta                                     | 02/03/2016 09:47 |
| B.2_Experiencia en diferente puesto_sns                                                                                                    | Carpeta                                     | 02/03/2016 09:47 |
| B.3_Formacion PostGraduada                                                                                                    | Carpeta                                     | 02/03/2016 09:52 |
| B.4_Formacion Continua                                                                                                    | Carpeta                                     | 02/03/2016 09:56 |
| B.5_Otros Méritos_Formación Practica Jurídica                                                                                                    | Carpeta                                     | 02/03/2016 09:58 |
| Datos Personales                                                                                                    | Carpeta                                     | 02/03/2016 10:03 |
| 🗀 Lodo_Grado derecho                                                                                                    | Carpeta                                     | 02/03/2016 10:03 |
| Colegiado                                                                                                    | Carpeta                                     | 02/03/2016 09:58 |

III. Descargar al archivo .rar en una ubicación del equipo, se recomienda ubicarlo en el escritorio.

En la pantalla principal de Winrar / Zip seleccionamos el icono "Extraer en" ubicado en la barra de herramienta tal y como aparece en la imagen.

| rchivo Ó | rdenes Herr    | amientas Fa  | avoritos O    | pciones A    | iyuda      |             |                  |              |            |          |                |
|----------|----------------|--------------|---------------|--------------|------------|-------------|------------------|--------------|------------|----------|----------------|
| Añadir   | Extraer en     | Comprobar    | Ver           | Eliminar     | Buscar     | Asistente   | Información      | Buscar virus | Comentario | Proteger | auto extraíble |
| 1        | 🖹 Plantilla Ap | oorte docume | ntacion (7).i | rar - archiv | o RAR, tam | naño descom | primido O octeto | DS           |            |          |                |
| Nombre   | <del>ن</del>   |              |               |              |            |             | Tam              | año Compr    | mido Tipo  |          | Modificado     |
| <b>)</b> |                |              |               |              |            |             |                  |              | Carpe      | ta       |                |
| Anevol   | Baremotsai     |              |               |              |            |             |                  |              | Carpe      | ta       | 02/03/2016 10  |

Se abrirá una ventana en la que se <u>solicita la ubicación deseada</u> en la que queremos extraer en modo de carpeta la Información del archivo rar. Se recomienda seleccionar escritorio, una vez seleccionada la nueva ubicación, pulsamos aceptar y cerramos la ventana. Nos dirigimos a Escritorio y buscamos nuestra carpeta denominada

\* Presentaran documentación exclusivamente las personas que aparezcan en el listado de acceso de baremo y aporte de documentación

6

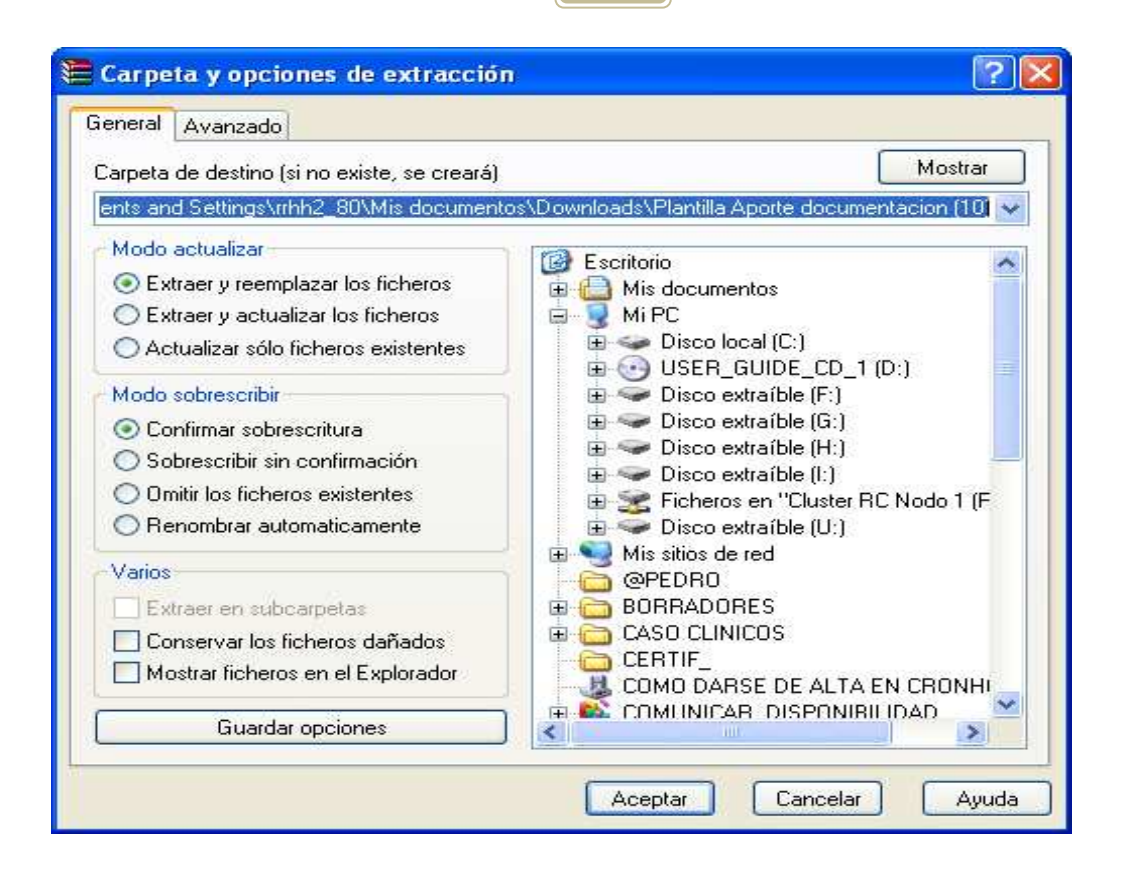

Una vez seleccionada la ubicación deseada, nos aparecerá la carpeta que acabamos de descargar, ver en el ejemplo: Se selecciono escritorio y nos aparece en el escritorio la carpeta Anexo1\_Baremotsaj

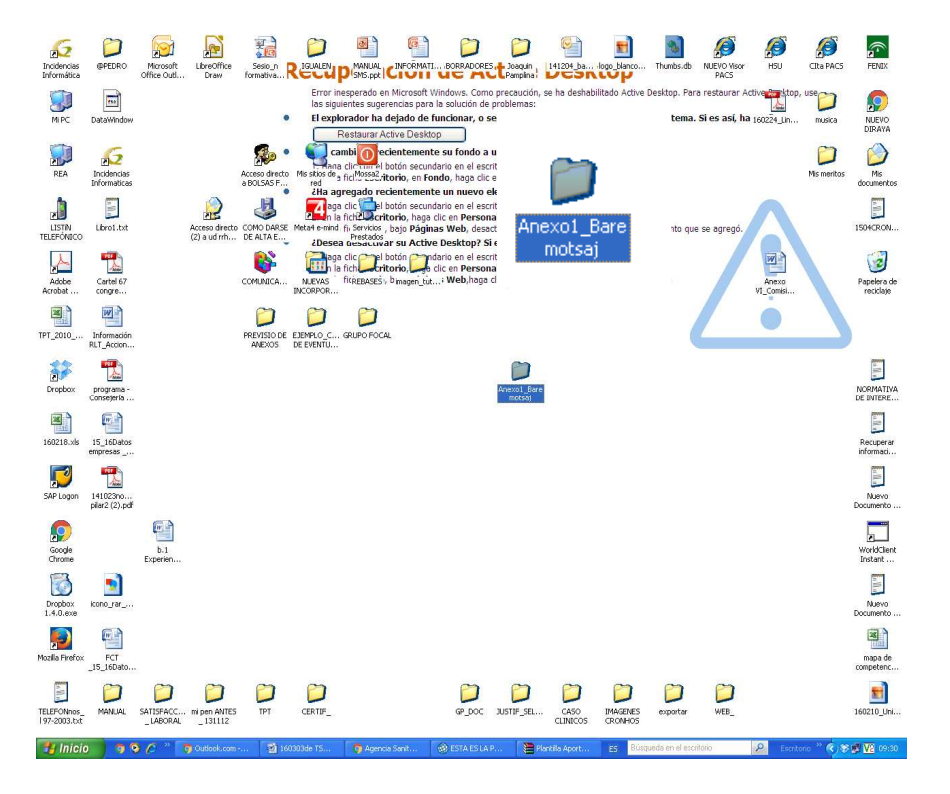

IV. Preparar los méritos. (Nombrar y ordenar los méritos)

Se recomienda tener previamente todos los méritos en una misma carpeta o ubicación en formato pdf así como nombrar cada archivo con el bloque al que hacer referencia, indicando el número de documento.

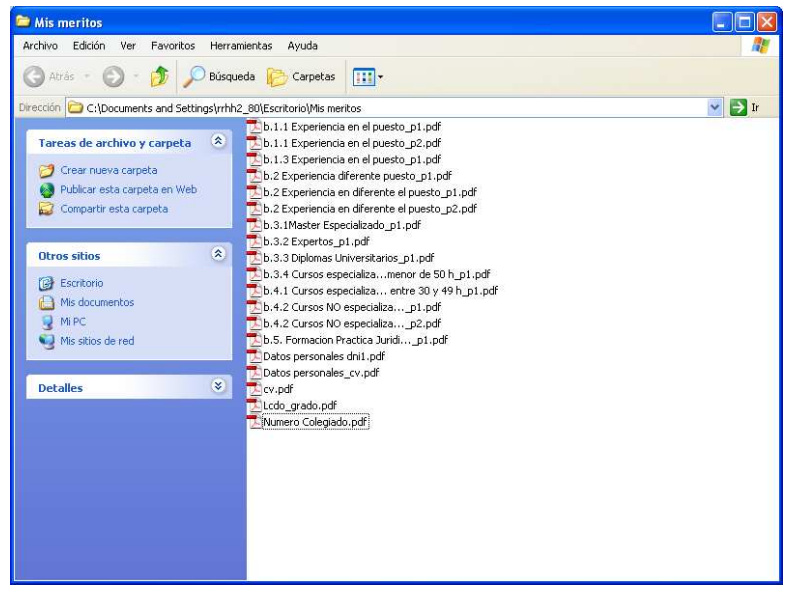

🔁 b.1.1 Experiencia en el puesto\_p1.pdf

En el ejemplo se aporta unos servicios prestados de SAS de en el puesto de AJ, y es el primer documento del bloque1

### V. <u>Añadir los documentos a la carpeta Anexo1\_Baremotsaj:</u>

Esta operación se puede realizar de diferente maneras, a continuación le facilitamos un modo rápido y seguro para realizar la subida documental.

Vista Mosaico Vertical – dividir la pantalla de equipo en diferentes ventanas:

Para ello se recomienda activar la vista mosaico desde **la barra de herramientas inferior click botón derecho, se despliega el menú de opciones,** tal y como aparece en la imagen. Para Activar la vista mosaico del equipo, deberá de tener abierta la ventana con los archivos que se van a subir a plataforma.

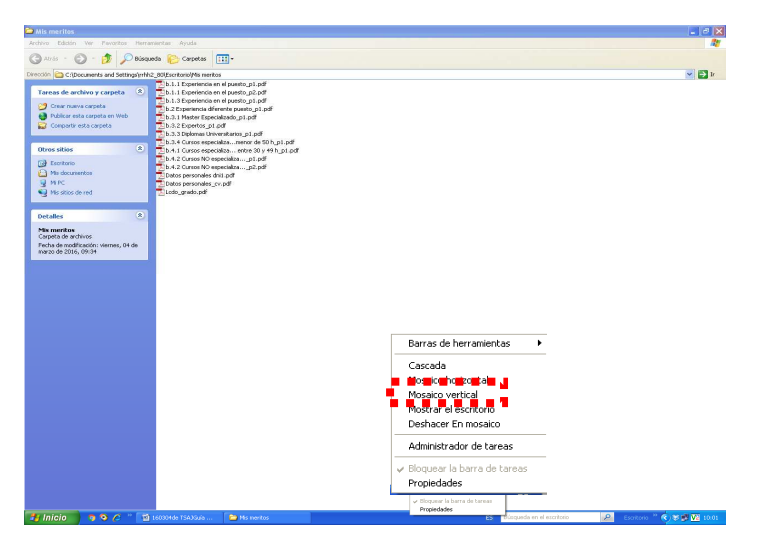

Se le abrirán dos vistas en la pantalla, le va a permitir tener abiertas los dos archivos carpeta "mis meritos "y la carpeta anexo1

Vista de la pantalla al activar la opción mosaico vertical

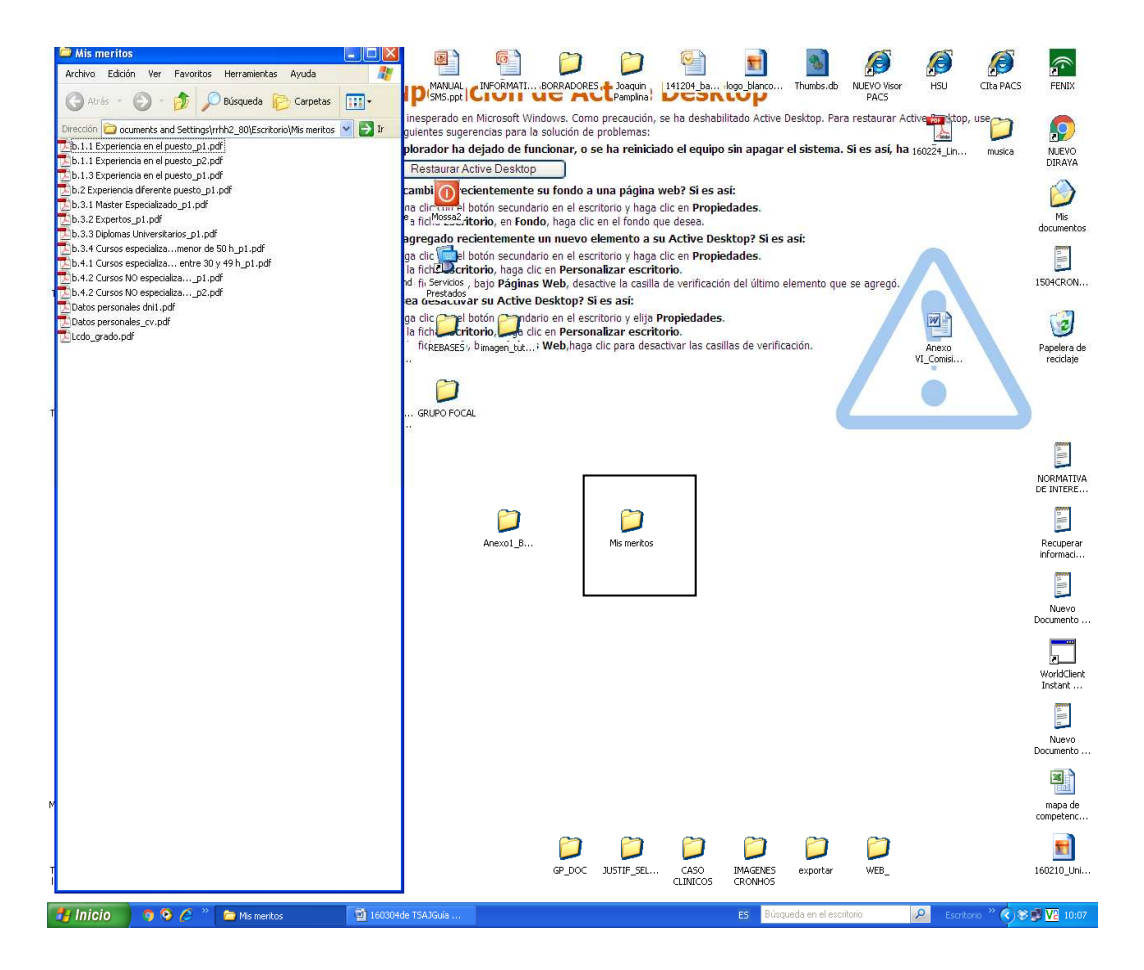

Vista de la pantalla con dos carpetas abiertas listas para trabajar con ellas.

|   | Mis meritos                                                  |                                                                                                    |                                                                                                    |          |
|---|--------------------------------------------------------------|----------------------------------------------------------------------------------------------------|----------------------------------------------------------------------------------------------------|----------|
|   | Archivo Edición Ver Favoritos Herran                         | nientas Ayuda 🏻 🎢                                                                                                    | Archivo Edición Ver Favoritos Herramientas Ayuda                                                                                                    | <b>#</b> |
|   | 🔇 Abrás - 🚫 - 🎓 🔎 Búsque                                     | ada 📂 Carpetas 🛄 🕶                                                                                                    | 🕥 Atrás 🕘 - 🏂 🔎 Búsqueda 😥 Carpetas 💷 -                                                                                                    |          |
|   | Dirección C: Documents and Settings) rthb2                   | 800EscritoriolMis meritos                                                                                                    | Dirección 🛅 C:\Documents and Settings\rrhh2_80\Escritorio\Anexo1_Baremotsaj                                                                                                    | 🖌 🔁 Ir   |
|   | Tareas de archivo y carpeta (*)                              | b.1.1 Experiencia en el puesto_p1.pdf<br>b.1.1 Experiencia en el puesto_p2.pdf<br>b.1.3 Experiencia en el puesto_p1.pdf<br>2 b.2 Experiencia en el puesto_p1.pdf<br>2 b.2 Experiencia diferente puesto_p1.pdf | Tareas de archivo y carpeta  Tareas de archivo y carpeta Ceser neva carpeta Crear neva carpeta Debutor esta carpeta en Web Debutor esta carpeta en Web Debutor esta en Web Debutor esta en Web Debutor |          |
|   | Compartir esta carpeta                                       | 2b.3.2 Expertos p1.pdf<br>2b.3.3 Diplomas Universitarios_p1.pdf<br>2b.3.4 Cursos especializamenor de 50 h.p1.pdf                                                                                              | Compartir esta carpeta                                                                                                    |          |
|   | Otros sitios 🛞                                               | b.4.1 Cursos especializa entre 30 y 49 h_p1.pdf                                                                                                    | Otros sitios ×                                                                                                    |          |
|   | Escritorio                                                   | 5.4.2 Cursos NO especializap1.pdf<br>b.4.2 Cursos NO especializa p2.pdf                                                                                                    | Escritorio     Mis documentor                                                                                                    |          |
| 1 | Mis documentos                                               | Datos personales dni1.pdf                                                                                                    | MIPC                                                                                                    |          |
|   | Mis sitios de red                                            | Lacos personales_cv.pdr<br>Lcdo_grado.pdf                                                                                                    | G Mis sitios de red                                                                                                    |          |
|   | Detalles 🙁                                                   |                                                                                                    | Detalles                                                                                                    |          |
| J | Mis meritos                                                  |                                                                                                    | Anexo1_Baremotsaj<br>Carpeta de archivos                                                                                                    |          |
| 1 | Carpeta de archivos<br>Fecha de modificación: viernes, 04 de |                                                                                                    | Fecha de modificación: miércoles, 02<br>de marzo de 2016 - 10/02                                                                                                    |          |
|   | marzo de 2016, 09:34                                         |                                                                                                    | de mar20 de 2018, 10:03                                                                                                    |          |
|   |                                                              |                                                                                                    |                                                                                                    |          |
|   |                                                              |                                                                                                    |                                                                                                    |          |
|   |                                                              |                                                                                                    |                                                                                                    |          |
|   |                                                              |                                                                                                    |                                                                                                    |          |
|   |                                                              |                                                                                                    |                                                                                                    |          |
|   |                                                              |                                                                                                    |                                                                                                    |          |
|   |                                                              |                                                                                                    |                                                                                                    |          |
|   |                                                              |                                                                                                    |                                                                                                    |          |
|   |                                                              |                                                                                                    |                                                                                                    |          |
|   |                                                              |                                                                                                    |                                                                                                    |          |
|   |                                                              |                                                                                                    |                                                                                                    |          |
|   |                                                              |                                                                                                    |                                                                                                    |          |
| 1 |                                                              |                                                                                                    |                                                                                                    |          |
|   |                                                              |                                                                                                    |                                                                                                    |          |
| м |                                                              |                                                                                                    |                                                                                                    |          |
|   |                                                              |                                                                                                    |                                                                                                    |          |
|   |                                                              |                                                                                                    |                                                                                                    |          |
| i |                                                              |                                                                                                    |                                                                                                    |          |
| - |                                                              |                                                                                                    |                                                                                                    |          |

### IV. Añadir méritos al archivo .rar. Il parte

Con las dos carpetas abiertas el proceso de añadir los méritos es muy sencillo solo tendrá que seleccionar los archivos de la carpeta Mis méritos y pasarlos a la subcarpeta destino Anexo1\_baremotsaj, tal y como aparece en el

ejemplo.

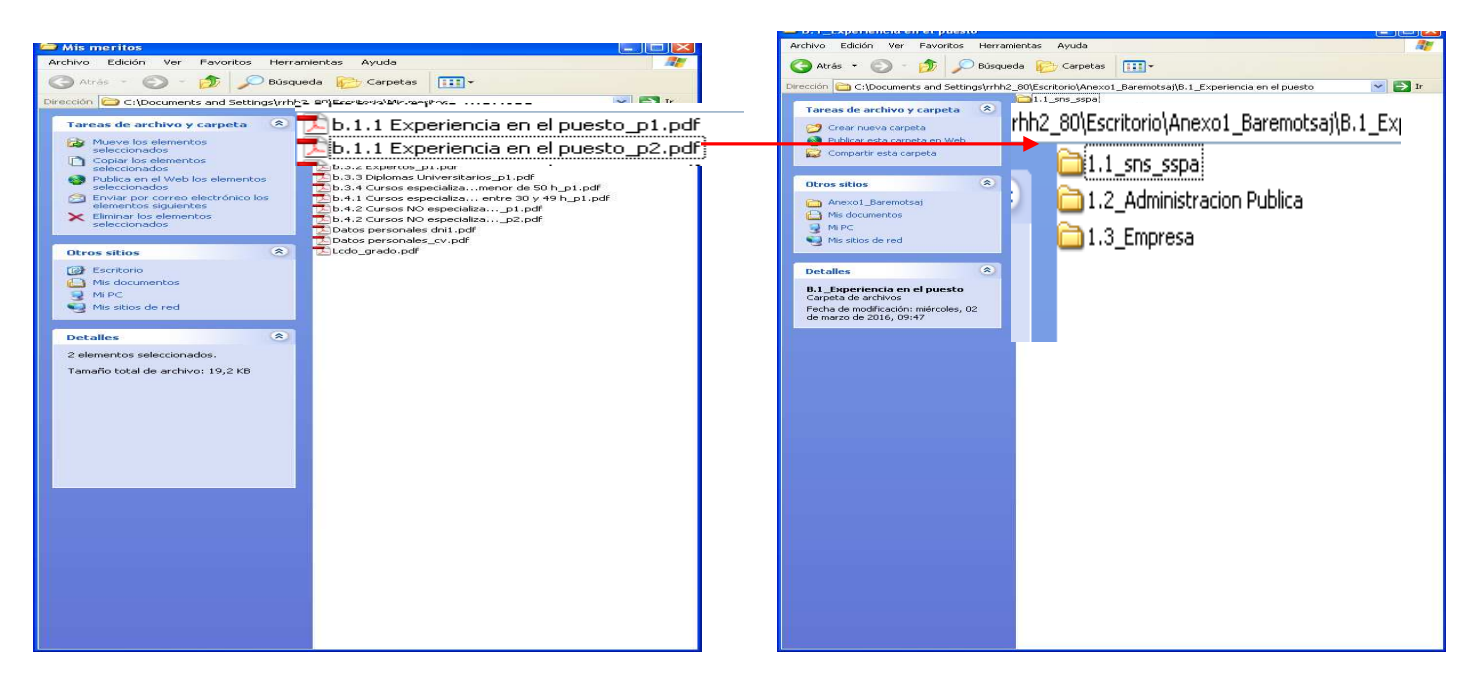

Seleccionan los documentos seleccionados, en el ejemplo se ha seleccionado dos servicios prestado que corresponden a la carpeta 1.1

Con el resto de carpetas hay que repetir la misma operación, ubicando cada uno de los archivos en la carpeta que le corresponde, hasta que la carpeta <u>mis méritos</u> quede vacía. Todos sus meritos están almacenados en la carpeta Anexo1\_Baremotsaj

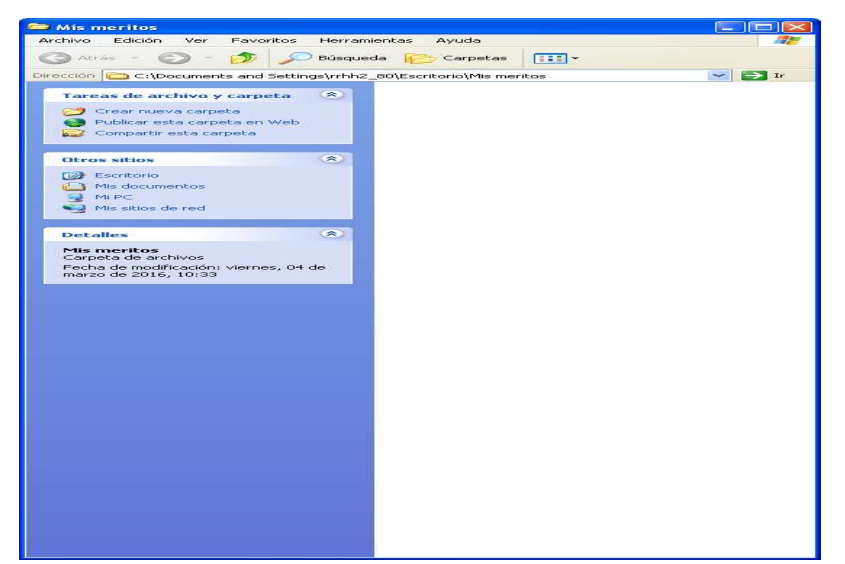

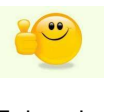

Enhorabuena ha volcado todos sus meritos en la carpeta de destino final

### VI. Comprimir y renombrar el archivo .rar

Desde la ubicación en la que haya guardado la carpeta, se hace clic con el botón derecho aparece un desplegable se selecciona añadir archivo y aceptar. Seguidamente se aparece un archivo .rar o zip se ha generado el archivo solo

SPEERO MLEYO CERAVA Ms documentor NJSKO Indendus Indendus Informations Informations Internations Nuevo Documento DERAVA Mis documento REA LISTIN TELEFORE Ardobe Ardobe TPT\_2010\_-Drophox Deceine.vis See Legen Incidencias Informatica Informatica Informatica Informatica REA REA . Servicios Prestados LISTN TELPONE Active ... PEBASES 0 Information RET\_Accion PROTANS-Conseption Helicitore Helicitore Cartel 67 Cartel 67 Cartel 67 3 Receive de la constantia de la constantia de la constanti N.EVAS Priormación RLT\_Acción inayan juli 1. Hag 2. En k 3. En k Papelera de PREVISIO E AMEXIOS EDEMPLO\_C DE EVENTU **B** D NO DARSE NO DARSE 4 **S** • NapyAiTeo to Interest Recuperar informed. Dropbox Decobox 160210.x8 SAP Logon 1410Conc... place (c).pd Castel 67 Congres... programa -Congression Anexo1\_Bare motsaj.rar Servicios Prestados REBASES -MEVAS NCORPOR. Scogle Chrone Depbox 1.4.0.exe Google Chrome Dropbox 1.4.0.com D Inegen\_bit. kono\_rar\_ 6 D sano\_rar\_ D C PCT 15\_160eb **P** RCT 4 2 5 • Corte TELEFONnos\_ 197-2003.tst TELEFONNOS\_ 197-2003.bit WEB\_ MANUAL Creat Einin Carb DMAGDIES GRONHOS **E** () exportar CASO CLIMACOS SATISFACC... ni pen ANTE CASO DHAGENES CRONHOS D ni pen A \_ 131 (P\_000 JUSTIF\_SEL portar exportar WEB\_ (P. DOC XSTF.SEL TPT 0 SATISFACC. 791 See .. Really product choine ... consoler the construction of the construction of the Mcrosoft Office OutL LibreOffice Draw BPECRO RINEX 50 Incidencia Informátic D ø 0 P SO NJEVO DIRAYA h**i S** T Pusica Nuevo Documento Ns documents REA Incidencias Informaticas a clic en per Libro1.tx ISOHOROW LISTN TELEFONDO Adobe Acrobet 2 Información RLT\_Accion... Papelera d reciclaje Abrir 1PT\_2010\_ Extraer ficheros... Extraer aquí Extraer en Anexo1\_Baremotsaj\ Recuperar informaci... Nuevo Documento Dropboo 2451\_nombre Abrir con apellido.rar Enviar a 160218.4 Cortar SAP Logor Copiar WorldClerr Instant ... Nativo Documento Crear acceso directo Eliminar Google Chrome Propiedad icono\_rar\_ J COMO DARSE DE ALTA E... Mocila Firef FCT \_15\_160ab Servicios Prestados napa de REBASES • 4 D 5 •• REVISIO ANEXIOS

> Enhorabuena ha generado su dossier, sólo falta la subida de documentación en la plataforma

habrá que renombrarlo indicando el numero de candidato y los nombre y apellidos, ver ejemplo

FENDE

0

\* Presentaran documentación exclusivamente las personas que aparezcan en el listado de acceso de baremo y aporte de documentación

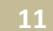

SPEERO Microsoft Office Outl...

incidencies Informética

LibreOffice Draw

Sesto\_n

6 Doguin Regula 6 **F**  renos

SO NUEVO DERANA

**E** 

A LA IN MANUAL

TELEFONING 197-2003.tt

SATISFACC.

mipen ANTES TPT

CERTIF

Microsoft Office Out

LibreOffice Sesio\_r

52 Incidenciae Information

6

D

D 1

Recup Sta

D Josquin Percelor

NLEVAS NCORPOR

2

CASC

GP\_DOC \_XISTIF\_SEL.

inagen\_tut.... GRUPO FOCA

2 HEB\_ 2

D

0 E) 4. APORTE DE DOCUMENTACIÓN II (subida de documentación a través de la plataforma\*)

| 🗖 Agencia Sanitaria Ponienke - 🛛 🔀 Agencia Sanitaria Ponie                       | ante - 🛛 🗙 🦁 WorldClient                                                                                                   | seleccion (sele: × Y 🗖 Ager                                                                                                    | ncia Sanitaria Poniente                                                                                     | ··· ×                                                                          |                                                                                |                                         | 4 <u>- 8 x</u>                 |
|----------------------------------------------------------------------------------|----------------------------------------------------------------------------------------------------|----------------------------------------------------------------------------------------------------|----------------------------------------------------------------------------------------------------|--------------------------------------------------------------------------------|--------------------------------------------------------------------------------|-----------------------------------------|--------------------------------|
|                                                                                  | n.php?accion=ver_p                                                                                                    | uesto&id_puesto=110                                                                                                    |                                                                                                    |                                                                                |                                                                                |                                         | ☆ @ ≡                          |
| JUITTA DE ADDALISCA Agencia Púi                                                  | blica Sanitaria Poniente<br>RÍA DE SALUD                                                                                   |                                                                                                    |                                                                                                    |                                                                                | 2 3                                                                            | f 🗾 in 💽                                | Í                              |
| Inicio Ageneia Ciuda<br>Profes                                                   | sionales<br>come & Tele                                                                                                    | Investigación Do<br>comación & Intranet & I                                                                                                    | Sencia Proved                                                                                               | edores Cor<br>Erilases                                                         | nunicación Empleo S                                                            | Nota Legal                              |                                |
| Profesionales<br>Empleo (Cronhos) 25<br>Correc orporativo 25<br>Intranet 25      | Oferta de Em                                                                                                    | pleo - Procesos d                                                                                                    | e Selección                                                                                                 |                                                                                |                                                                                | N*<br>PLAZAS: 1                         |                                |
| Portal del Empleado (2)<br>Formación<br>Protocolos de actuación<br>Salud Laboral | Mapa de Comp<br>Manual de Inse                                                                                             | Mapa de Competencias         Bases         Comisión Evaluadora         Instrucciones de Comisión Evaluadora           Manual de Inscripción         E Plantilla Apoite documentación         Solchus |                                                                                                    |                                                                                | nes de Baremación 🚺 Col<br>Scicitud a través de Gronitos                       | nvocatoria                              | Solicitud: a través de CronHos |
| Gestión Ambiental                                                                | INSCRITOS                                                                                                    | COMPETENCIA -<br>TÉCNICA                                                                                                    | BAREMACIÓN                                                                                                  | PLANNING                                                                       | PROFESIONAL                                                                    | FINAL                                   | (Brits & Spin)                 |
|                                                                                  | Tinscritos                                                                                                    |                                                                                                    |                                                                                                    |                                                                                |                                                                                |                                         |                                |
|                                                                                  | Notax:<br>Aviso:Próximamente s<br>Desterán hacer uso de<br>el único listado exister<br>próximas publicacione               | e publicará el listado de personas<br>nen disponible la plantilla con la<br>esta herramienta exclusivamente<br>le y vigente es el correspondient<br>a Disculpen las molestias, RRHF                  | i que deben aportar do<br>cuál se realizará el apo<br>e las personas que ap<br>e a las personas inscri<br>l | icumentación<br>ate de documenta<br>arezcan en el lista<br>tas, por tanto se n | ición.<br>do de acceso a la fase de barem<br>Jega a las personas interesadas : | o. Por el momento<br>sigan al tanto de  |                                |
|                                                                                  | 26/02/2016 Publicac                                                                                                    | ón de listado personas INSCRITA                                                                                                    | AS.                                                                                                    |                                                                                |                                                                                |                                         |                                |
|                                                                                  | Abierta convocatoria l<br>el plazo de inscripción<br>Inscripción telemática<br>Las dudas relacionad<br>mh/@ephpo.es y sele | n punto 4.1 Presideciones de can<br>Perconal Técnico Asecoria Jurídi<br>será el comprendido entre las OC<br>Is con este proceso serán atendi<br>ocion@ephpo.es                                       | macion<br>ca<br>t01 del 17/02/2016 h<br>das en los telétonos 7;                                             | asta las 24:00 del<br>22895 (95002289                                          | 23/02/2016.<br>5) y 792080 (950579080), así co                                 | no en los correos                       |                                |
|                                                                                  | NOTA: Los datos pers<br>serán tratados de con<br>según se indican en la                                                    | onales de los candidatos de<br>formidad con lo establecido<br>s bases del proceso.                                                                                                    | il proceso de selec<br>en la normativa vi                                                                   | ción recabados<br>gente relativa a                                             | por la Empresa Pública Ho<br>la Protección de Datos de                         | spital de Poniente<br>Carácter Personal |                                |
|                                                                                  | Los documentos PDF                                                                                                    | (🖆) se pueden visualizar co                                                                                                    | n Acrobat Reade                                                                                             | r 🗷.                                                                           |                                                                                |                                         |                                |
|                                                                                  |                                                                                                    |                                                                                                    | [Volver                                                                                                    | I                                                                              |                                                                                |                                         |                                |
| Página astualizada el 03/03/2016                                                 |                                                                                                    |                                                                                                    |                                                                                                    |                                                                                |                                                                                |                                         |                                |
| https://cronhos.hponiente.junta-andalucia.es                                     |                                                                                                    |                                                                                                    |                                                                                                    |                                                                                |                                                                                | WSC LO                                  |                                |

1° Acceso a su perfil: Desde el menú de opciones seleccionar **identificarse, cumplimentar los datos de** usuario y contraseña

| JUNITA DE ANDALUCIA<br>JUNITA DE ANDALUCIA                                                                                                 | blica Empresarial Sanitaria Hospital de Poniente<br>A DE IGUALDAD, SALUD Y POLÍTICAS SOCIALES                                                                                                    |                                                                     |
|----------------------------------------------------------------------------------------------------|----------------------------------------------------------------------------------------------------|---------------------------------------------------------------------|
| Opciones<br>Ventificarse<br>Riomacion de Cortas de<br>Regulatios Técnicos<br>Otertas de empleo (Nuev)<br>Volver pag. Agencia Santano dente | CronHos [Ofertas de Empleo]<br>Le damos la biervenida a Cronhos. El software para gestionar las solicitudes de empleo de las personas que<br>están interesadas en trabajar en la Agencia Santaria Poniente.<br>Desde esta plataforma, usied podrá:<br>- Dar de alta y gestionar su CV.<br>- Inscribir su CV al as diferentes ofertas de empleo.<br>- Conocer los estados de cada proceso, a través de los diferentes listados publicados.<br>Si les la primera vez que accede, citude sobre " <u>Nuevo aspirante</u> " en el margen de la zquierda. La aplicación<br>solicitará su dirección de correo electrónico y le enviras fun mensaje con la clave de acceso que podrá modificar<br>cuando lo desse. Con su correo electrónico y la clave puede comenzar a cumplimentar su currículum vitae e<br>inscribires en alguno de los procesos ofertados ascularmente. |                                                                     |
|                                                                                                    | Acceder                                                                                                    | ecuerde: Si olvidó la contraseña<br>solicitar una nueva contraseña. |
|                                                                                                    | Si no recuerda sus datos de acceso pulse el siguiente enlace <u>Solicitar Nueva Contraseña</u><br>Si quiere Modificar su Contraseña, acceda a la plataforma en el menú Administración apartado "Cambiar Contraseña".<br>Agencia Sanitaria Poniente<br>E-Mail: <u>cronhos@ephpo es</u><br>Teléfono: 950 022 946                                                                                                    |                                                                     |

\* Presentaran documentación exclusivamente las personas que aparezcan en el listado de acceso de baremo y aporte de documentación

Solo deberán de cumplimentar este aportado las personas las personas que No hubiesen realizado el registro de los eventos curriculares, dentro del apartado Mi Curriculum en el momento de inscripción.

2: Cumplimentar los eventos curriculares referenciados en el autobaremo, <u>las candidaturas que ya lo</u> <u>hubiesen hecho en el momento de registro telemático no tendrán que repetir la operación</u> cumplimentases en el momento de registro telemático

| A                                                                                                    | Car                                                                                                    | ndidato pruebat pruebat pruebat<br>eMail crosanom@hotmail.com                                    |
|----------------------------------------------------------------------------------------------------|----------------------------------------------------------------------------------------------------|--------------------------------------------------------------------------------------------------|
| [Ofertas de Empleo]                                                                                                    |                                                                                                    |                                                                                                  |
| INICIO                                                                                                    |                                                                                                    | l <mark>ie</mark> sair                                                                           |
| i Curriculum                                                                                                    | En este momento usted puede realizar las siguientes tareas en la aplicación.                                                                                                    |                                                                                                  |
| is Datos<br>Datos Personales<br>Datos Contacto<br>I Formación<br>Itulaciones Regladas <b>(1)</b>                        | Mi Curriculum<br>Ofertas de Empleo                                                                                                    | (A                                                                                               |
| Especialidades Sanitarias[3]<br>Formación<br>PostUniversitaria[0]<br>Formación Continuada[4]<br>Capacitación Docente[0] | Modacir y schaltar los delos de Soliciar puesto, Calcular Verteginiar informes generados por Administrar este aplicación<br>redoluciónes ( <b>Duavo</b> )                                                                                                    |                                                                                                  |
| I Experiencia<br>Experiencia Profesional fuera<br>Agencia S.Pon [0]<br>Experiencia Profesional<br>Agencia S.Poniente[0] | Para consultar el resultado de la baremación/validación de sus méritos consulte la sección GESTION DE INFORMES -> Baremos<br>La Agencia Sanitaria Poniente está elaborando un anexo de la categoría de veltador con las personas registradas en la platórma Cronhos. Las perso<br>EXCLUSYMENTES con la Mulación de EGB e Bachiliento, así como Ba que cuenten con uno varios días trabajados en la Agencia en la cardopará<br>en este Anexo de forma adremándor. Las personas que se bargar negistrado con test futualcions adres de las adrenteros y bien solo con otras<br>en este Anexo de forma adremándor. Las personas que se bargar negistrado con test futualcions adres de las adrenteros y bien solo contos | sonas que estén registradas<br>le celador, <b>serán incluídas</b><br>tulaciones, deberán indicar |
| Experiencia Docente <b>(0)</b><br>Experiencia Investigadora <b>(0)</b><br>Iros Meritos<br>Euperación de Procesos        | que queren torma parte de reserventes a queren aparecen.<br>A modo de ejempo y como actanación de la parte a nateriaria.<br>• Una persona que se hay registrado exclusivamente con la titulisación EGE ho sene que comunicar nada, forma parte del Anexo adomátisament<br>• Una persona que se ha registrado os taltitulisáción EGO UES quere Erroma parte del Anexo tiene que comunicario. Si no, no aparecerá.                                                                                                    | e.                                                                                               |
| A.S.Poniente <b>[0]</b><br>Acreditación Compet.<br>Profesionales <b>[0]</b>                                             | <ul> <li>Una persona que se na registrado exclusivamente con la titulación LVE: si quere tormar parte del vineto tene que comunicano, si no, no aparel<br/>El proceso para la comunicación será el siguiente. El candidato deberá acteder, dentro de la plataforma Cronhos, al apartado mi cuniculum, donde<br/>señastra la portión de formar parte del Anexo de a la Bolsa de Celadores.</li> </ul>                                                                                                    | era.<br>le aparecerá opción de                                                                   |
| fertas de Empleo                                                                                                    | El plazo para llevar a cabo esta comunicación será desde hoy hasta el 11 de diciembre de 2015.<br>Formar Parte de Anexos                                                                                                    |                                                                                                  |
| Neccion de Puesto y<br>Itobaremo<br>olsa de Contratacion<br>Bases de la Convocatoria                                    | Categoria de Celador. Por favor, marque esta opción si desea formar parte del Anexo a la bolisa de Celadores.                                                                                                    |                                                                                                  |
| Resoluciones y Listados<br>Baremaciones,<br>Resoluciones y Listados<br>Wuda                                             |                                                                                                    |                                                                                                  |
| kvisos(Nuevo)                                                                                                    |                                                                                                    |                                                                                                  |
| stión de Informes<br>folicitudes Enviadas<br>utobaremo<br>surriculum                                                    |                                                                                                    |                                                                                                  |
| Baremos (Nuevo)                                                                                                    |                                                                                                    |                                                                                                  |

3: Iniciar la subida de documentación - Seleccionar la oferta deberá clicar sobre el apartado –Selección de puesto y autobaremo →

Deberá asegurarse antes de realizar el envío que la documentación aportada está reflejada en el apartado Mi Curriculum.

| > C 🛛 bttps://cror                                       | hos.hponier                                  | te.junta-andalucia.es/pages/c_a   | auto00_seleccion.php |                                       |                  |                             | \$3 B                      |       |
|----------------------------------------------------------|----------------------------------------------|-----------------------------------|----------------------|---------------------------------------|------------------|-----------------------------|----------------------------|-------|
| CronHos                                                  |                                              |                                   |                      |                                       | Candidato<br>eMa | pruebal prue<br>I crosanom@ | bat pruebat<br>holmail.com |       |
| [Ofertas de Empleo]                                      |                                              |                                   |                      |                                       |                  |                             | Salir                      |       |
| ▲ INICIO      ◆ Ofertas de Emple Mi Curriculum Mis Datos | <ul> <li>Selección</li> <li>Ayuda</li> </ul> | i de Puesto y Autobaremo          |                      |                                       |                  |                             |                            | 1     |
| Datos Personales<br>Datos Contacto                       | 1                                            |                                   | A Ofertas de Emple   | o - Procesos Abiertos                 |                  |                             |                            |       |
| Mi Formación                                             | N°                                           | Ofertas de Empleo                 | Punto Corte          | Puesto                                | Fecha Cierre     | Instruccione                | sAcción                    |       |
| Titulaciones Regladas[1]<br>Especialidades               | 1 Proc                                       | eso de Seleccion Temporal Externo | 1º Punto Corte       | Técnico Superior Asesoria<br>Jurídica | 23/02/2016       | 1                           | Ø                          |       |
| Formación<br>PostUniversitaria[1]                        |                                              |                                   |                      |                                       |                  |                             | Fase 2 Subic               | la de |
| Formación Continuada[4]                                  |                                              |                                   |                      |                                       |                  |                             |                            |       |
| Capacitación Docente[0]                                  |                                              |                                   |                      |                                       |                  |                             |                            |       |
| Experiencia Profesional                                  |                                              |                                   |                      |                                       |                  |                             |                            |       |

3.1 Agregar Archivos: Ha llegado el momento de subir el archivo comprimido con toda la documentación

| CronHo                                                                                                    | S                                                                                                    |                                                                                                    | Candidato prue<br>eMail.cro                                                                                                    | oat pruebat pruebat<br>sanom@holmail.com |
|----------------------------------------------------------------------------------------------------|----------------------------------------------------------------------------------------------------|----------------------------------------------------------------------------------------------------|----------------------------------------------------------------------------------------------------|------------------------------------------|
| [Ofertas de Emp                                                                                                    | leo]                                                                                                    |                                                                                                    |                                                                                                    | Salir                                    |
| ≜ INICIO                                                                                                    |                                                                                                    |                                                                                                    |                                                                                                    |                                          |
| Mi Curriculum                                                                                                    | k Avuda                                                                                                    |                                                                                                    |                                                                                                    |                                          |
| Mis Datos                                                                                                    | , Alana                                                                                                    |                                                                                                    |                                                                                                    |                                          |
| Datos Personales                                                                                                    | Proceso de Seleccion Temporal Externo: 1                                                                                                    | Punto Corte: Técnico Superio                                                                                                    | or Asesoría Jurídica                                                                                                    | 3.                                       |
| Datos Contacto                                                                                                    |                                                                                                    | 1                                                                                                    | A HOCOVILL OLLING                                                                                                    |                                          |
| Mi Formación                                                                                                    |                                                                                                    |                                                                                                    |                                                                                                    |                                          |
| Titulaciones<br>Regladas[1]                                                                                                    | Adjuntar Autobaremo                                                                                                    | Requisitos de Participación                                                                                                    |                                                                                                    |                                          |
| Especialidades                                                                                                    |                                                                                                    |                                                                                                    |                                                                                                    |                                          |
| Sanitarias[3]                                                                                                    | O Volver Seleccion de Proceso                                                                                                    |                                                                                                    | Finalizar                                                                                                    | 0                                        |
| Formación<br>PostUniversitaria[1]                                                                                                    | Politici Scieccian de Freedos                                                                                                    |                                                                                                    | 1 munzu.                                                                                                    |                                          |
| Formación<br>Continuada[4]                                                                                                    |                                                                                                    |                                                                                                    |                                                                                                    | 1                                        |
| Canacitación                                                                                                    | INFORMACIÓN:<br>Escanee y adjuntenos los requisitos que justitican su Autobaremo:                                                                                                    |                                                                                                    |                                                                                                    |                                          |
|                                                                                                    | E CONTROL TO A CONTROL TO A TABLE TO A CONTROL TO A CONTROL TO A CONTR                                 |                                                                                                    |                                                                                                    |                                          |
| Docente[0]                                                                                                    | -DNI<br>Tituda stám (se) seminaridade)                                                                                                    |                                                                                                    |                                                                                                    |                                          |
| Docente[0]<br>Mi Experiencia                                                                                                    | -DNI<br>-Titulación(es) requerida(s)<br>-Nº de Colegidado                                                                                                    |                                                                                                    |                                                                                                    |                                          |
| Docente <b>(0)</b><br>Mi Experiencia<br>Experiencia                                                                                                    | -DNI<br>-Titulación(es) requerida(s)<br>-Nº de Colegidado<br>-Resto de Documentos que le han servido para puntuar en el Auto<br>otti J.                                                                                                    | paremo (Documento/s Escane:                                                                                                    | ado/s o bien en formatos do                                                                                                    | c, docx, pdf,                            |
| Docente[0]<br>Mi Experiencia<br>Experiencia<br>Profesional fuera<br>Agencia S.Pon [0]                                                                                                    | -DNI<br>-Titulación(es) requerida(s)<br>-Nº de Colegidado<br>-Resto de Documentos que le han servido para puntuar en el Auto<br>oti)<br>y, sifuera su caso, Certificados de discapacidad y compatibilidad (                                                                                                    | paremo (Documento/s Escane)<br>le la discapacidad (Documento                                                                                                    | ado/s o bien en formatos do<br>o Escaneado] con el puesto                                                                               | c, docx, pdf,<br>solicitado.             |
| Docente(0)<br>Mi Experiencia<br>Experiencia<br>Profesional fuera<br>Agencia S.Pon.(0)<br>Experiencia                                                                                                    | -DNI<br>-Titulación(es) requerida(s)<br>-Nº de Colegidado<br>-Resto de Documentos que le han servido para puntuar en el Auto<br>od.)<br>y, sí fuera su caso, Certificados de discapacidad y compatibilidad o<br>Se deberá adjuntar todos documentos comotimidos en un único ar                                                                                                    | paremo (Documento/s Escane:<br>le la discapacidad (Documento<br>hivo en formato .rar o .zio. con                                                                                                    | ado/s o bien en formatos do<br>o Escaneado] con el puesto<br>1 un Máximo de 15Mb.                                                       | c, docx, pdf,<br>solicitado.             |
| Docente(0)<br>Mi Experiencia<br>Experiencia<br>Profesional fuera<br>Agencia S.Pon (0)<br>Experiencia<br>Profesional Agencia<br>O Enviente(0)                                                                                                    | -DNI<br>-Titulación(es) requerida(s)<br>-Rº de Colegidado<br>-Resto de Documentos que le han servido para puntuar en el Auto<br>o y si fuera su caso, Certificados de discapacidad y compatibilidad o<br>Se deberá adjuntar todos documentos comprimidos en un único ar                                                                                                    | oaremo (Documento/s Escane)<br>le la discapacidad (Documento<br>hivo en formato .rar o .zip, con                                                                                                    | ado/s o bien en formatos do<br>o <b>Escaneado]</b> con el puesto<br>n un <b>Máximo de 15Mb</b> .                                        | c, docx, pdf,<br>solicitado.             |
| Docente(0)<br>MI Experiencia<br>Experiencia<br>Profesional fuera<br>Agencia S.Pon [0]<br>Experiencia<br>Profesional Agencia<br>S.Poniente[0]<br>Exerciacia Docente(0)                                                                                                    | -DNI<br>-Titutación(es) requerida(s)<br>-Nº de Colegidado<br>-Resto de Documentos que le han servido para puntuar en el Auto<br>odt)<br>y, si fuera su caso, Certificados de discapacidad y compatibilidad o<br>Se deberá adjuntar todos documentos comprimidos en un único an                                                                                                    | paremo (Documento/s Escane)<br>le la discapacidad (Documento<br>hivo en formato .rar o .zip, con                                                                                                    | ado/s o bien en formatos do<br>o <mark>Escaneado]</mark> con el puesto<br>1 un <b>Máximo de 15Mb</b> .                                  | c, docx, pdf,<br>solicitado.             |
| Docente(0)<br>Mi Experiencia<br>Experiencia<br>Profesional fuera<br>Agencia S.Pon [0]<br>Experiencia<br>Profesional Agencia<br>S.Ponlente[0]<br>Experiencia Docente[0]<br>Experiencia                                                                                                    | -DNI<br>-Titulación(es) requerida(s)<br>-Nº de Colegidado<br>-Resto de Documentos que le han servido para puntuar en el Auto<br>odi,<br>y, si fuera su caso, Certificados de discapacidad y compatibilidad (<br>Se deberá adjuntar todos documentos comprimidos en un único an<br>Par favor descargue y descomprima el ejquiente archivo para utiliza<br>De travita do Lo posucombrina el ejquiente archivo para utiliza                                                                                                    | paremo (Documento/s Escane)<br>le la discapacidad (Documento<br>hivo en formato .rar o .zip, con<br>lo de base con la documentaci                                                                                                    | ado/s o bien en formatos do<br>o <mark>Escaneado]</mark> con el puesto<br>i un <b>Máximo de 15Mb</b> .<br>Ión que debe presentar.       | c, docx, pdf,<br>solicitado.             |
| Docente[0]<br>MI Experiencia<br>Experiencia<br>Profesional fuera<br>Agencia S.Pon [0]<br>Experiencia<br>S.Poniente[0]<br>Experiencia Docente[0]<br>Experiencia<br>Investigadora[0]                                                                                                    | -DNI<br>-Titulación(es) requerida(s)<br>-R' de Colegidado<br>-Retio de Documentos que le han servido para puntuar en el Auto<br>y, si fuera su caso, Certificados de discapacidad y compatibilidad o<br>Se deberá adjuntar todos documentos comprimidos en un único an<br>Por favor descargue y descomprima el siguiente archivo para utiliza<br>Estructura de la Documentación a Presentar                                                                                                    | paremo (Documento/s Escane:<br>le la discapacidad (Documento<br>hivo en formato .rar o .zip, con<br>lo de base con la documentaci                                                                                                    | ado/s o bien en formatos do<br>o Escaneado] con el puesto<br>n un Máximo de 15Mb.<br>Ión que debe presentar.                            | c, docx, pdf,<br>solicitado.             |
| Docente[0]<br>MI Experiencia<br>Experiencia<br>Profesional Neira<br>Agencia S Pon[0]<br>Experiencia<br>Profesional Agencia<br>S Poniente[0]<br>Experiencia Docente[0]<br>Experiencia<br>Investigadora[0]<br>Diros Meritos                                                                                                    | -DNI<br>-Titulación(es) requerida(s)<br>-Ar de Colegidado<br>-Resto de Documentos que le han servido para puntuar en el Auto<br>dal)<br>y, si fuera su caso, Certificados de discapacidad y compatibilidad d<br>Se deberá adjuntar todos documentos comprimidos en un único an<br>Por favor descargue y descomprima el siguiente archivo para utiliza<br>Estudura de la Documentación a Presentar                                                                                                    | baremo (Documento/s Escane)<br>le la discapacidad (Document<br>hivo en formato .rar o .zip, con<br>lo de base con la documentaci                                                                                                    | ado/s o bien en formatos do<br>o Escaneado] con el puesto<br>n un Máximo de 15Mb.<br>Ión que debe presentar.                            | c, docx, pdf,<br>solicitado.             |
| Docente(0)<br>MI Experiencia<br>Experiencia<br>Profesional Auera<br>Agencia S-pon (0)<br>Experiencia<br>S-Poniente(0)<br>Experiencia<br>Investigadora(0)<br>Diros Meritos<br>Superación de                                                                                                    | -DNI<br>-Trutación(es) requerida(s)<br>-Yr die Colegidado<br>-Yr die Colegidado<br>-Yr die Colegidado<br>-Yr die Colegidado<br>-Yr die Colegidado<br>y, si fuera su caso, Certificados de discapacidad y compatibilidad (<br>y, si fuera su caso, Certificados de discapacidad y compatibilidad<br>y, si fuera su caso, Certificados de discapacidad y compatibilidad (<br>y, si fuera su caso, Certificados de discapacidad y compatibilidad (<br>y, si fuera su caso, Certificados de discapacidad y compatibilidad (<br>y, si fuera su caso, Certificados de discapacidad y compatibilidad (<br>Por favor descargue y descomprima el siguiente archivo para utiliza<br>Estudura de la Documentación a Presentar<br>SUBIDA DE ACHIVO<br>Conscience activitados de la consciención de la consciención de la conscience de la conscience de la consc | paremo (Documento/s Escane)<br>le la discapacidad (Document<br>hivo en formato .rar o .zip, con<br>lo de base con la documentaci                                                                                                    | ado/s o bien en formatos do<br>o Escaneado] con el puesto<br>i un Máximo de 15Mb.<br>Ión que debe presentar.                            | c, docx, pdf,<br>solicitado.             |
| Docentej0)<br>Mi Experiencia<br>Experiencia<br>Profesional Agencia<br>S Pontej0]<br>Experiencia<br>Profesional Agencia<br>S Pontentej0]<br>Experiencia<br>Investigadora[0]<br>Dros Meritos<br>S Upgración del<br>Procesos<br>A S Pontentej0]                                                                                                    | -DNI<br>-Titulación(es) requerida(s)<br>-Pr de Colegidado<br>-Pr de Colegidado<br>-Pr de Colegidado<br>-Protectura en el Auto<br>y si fuera su caso, Certificados de discapacidad y compatibilidad o<br>Se deberá adjuntar todos documentos comprimidos en un único an<br>Por favor descargue y descomprima el siguiente archivo para utiliza<br>Estructura de la Documentación a Presentar<br>SUBIDA DE ARCHIVO<br>Seleccionar archivo<br>Ningún archivo seleccionado                                                                                                    | paremo (Documento/s Escane)<br>le la discapacidad (Documento<br>hivo en formato .rar o .zip, con<br>lo de base con la documentaci                                                                                                    | ado/s o bien en formatos do<br>o <b>Escaneado]</b> con el puesto<br>i un Máximo de 15Mb.<br>Ión que debe presentar.                     | ic, docx, pdf,<br>solicitado.            |
| Docente[0]<br>MI Experiencia<br>Experiencia<br>Profesional Agencia<br>Profesional Agencia<br>Profesional Agencia<br>S. Poniente[0]<br>Experiencia Docente[0]<br>Experiencia Docente[0]<br>Coros Meritos<br>Superación de<br>Processo<br>As. Poniente[0]                                                                                                    | -DNI<br>-Titulación(es) requerida(s)<br>-Ar de Colegidado<br>-Resto de Documentos que le han servido para puntuar en el Auto<br>odi)<br>y, si fuera su caso, Certificados de discapacidad y compatibilidad d<br>Se deberá adjuntar todos documentos comprimidos en un único an<br>Por favor descargue y descomprima el siguiente archivo para utiliza<br>Estucutura de la Documentación a Presentar<br>SUBIDA DE ARCHIVO<br>Seleccionar archivo Ningún archivo seleccionado<br>Sub                                                                                                    | aaremo (Documento/s Escane)<br>le la discapacidad (Documento<br>hivo en formato .rar o .zip, con<br>lo de base con la documentaci<br>in Archivo                                                                                                    | ado/s o bien en formatos do<br>o Escaneado] con el puesto<br>n un Máximo de 15Mb.<br>Ión que debe presentar.                            | c, docx, pdf,<br>∙solicitado.            |
| Docentej0] "<br>MExperiencia<br>Emprimenta<br>Emprimenta<br>Profesional Agencia<br>S.Ponient(0)<br>Experiencia<br>S.Ponient(0)<br>Experiencia<br>Investigadora(0)<br>Otros Meritos<br>Superación de<br>Profesional es(0)<br>Acreditación Compet.<br>Profesional es(0)                                                                                                    | -DNI<br>-Trutación(es) requerida(s)<br>-Yr de Colegidado<br>-Yr de Colegidado<br>-Yr de Colegidado<br>-Yr de Colegidado<br>-Yr de Colegidado<br>y, si fuera su caso, Certificados de discapacidad y compatibilidad<br>y, si fuera su caso, Certificados de discapacidad y compatibilidad<br>Se deberá adjuntar todos documentos comprimidos en un único an<br>Por favor descargue y descomprima el siguiente archivo para utiliza<br>Estructura de la Documentación a Presentar<br>SUBIDA DE ARCHIVO<br>Seleccionar archivo<br>Ningún archivo seleccionado<br>Sub                                                                                                    | aremo (Documento/s Escane)<br>le la discapacidad (Document<br>hivo enformato .rar o .zip, con<br>lo de base con la documentaci<br>ri Archivo                                                                                                    | ado/s o bien en formatos do<br>o Escaneadoj con el puesto<br>i un Máximo de 15Mb.<br>Ión que debe presentar.                            | c, docx, pdf,<br>solicitado.             |
| Docentej0j<br>Mi Experiencia<br>Experiencia<br>Profesional Agencia<br>S Pontej0j<br>Experiencia<br>Profesional Agencia<br>S Pontentej0j<br>Experiencia<br>Investigadora[0]<br>Otros Meritos<br>S Upgración del<br>Processos<br>AS Pontente[0]<br>Acreditación Compet.<br>Profesionales[0]                                                                                                    | -DNI<br>-Titulación(es) requerida(s)<br>-Pri de Colegidado<br>-Pri de Colegidado<br>-Pri de Colegidado<br>-Pri de Colegidado<br>-Pri avos casos, Certificados de discapacidad y compatibilidad de<br>Se deberá adjuntar todos documentos comprimidos en un único an<br>Por favor descargue y descomprima el siguiente archivo para utiliza<br>Estructura de la Documentación a Presentar<br>SUBIDA DE ARCHIVO<br>Seleccionar archivo<br>Ningún archivo seleccionado<br>                                                                                                    | paremo (Documento/s Escane)<br>le la discapacidad (Documento<br>hivo en formato .rar o .zip, con<br>lo de base con la documentaci<br>lo de base con la documentaci<br>ir Archivo                                                                     | ado/s o bien en formatos do<br>o Escaneado] con el puesto<br>n un Máximo de 15Mb.<br>Ión que debe presentar.                            | c, docx, pdf,<br>solicitado.             |
| Docentej0]<br>Mi Experiencia<br>Experiencia<br>Profesional Agencia<br>Profesional Agencia<br>S. Ponientej0]<br>Experiencia Docentej0]<br>Experiencia Docentej0]<br>Experiencia Docentej0]<br>Otos Meritos<br>Superación de<br>Procesos<br>A.S. Ponientej0]<br>Acreditación Compet.<br>Profesionalesj0]<br>Difettas de Empleo                                                                                                    | -DNI<br>-Titulacióne(s) requerida(s)<br>-Tritulacióne(s) requerida(s)<br>-Tritulacióne(s) requerida(s)<br>-Tritulacióne(s) requerida(s)<br>-Tritulacióne(s) requerida(s)<br>-Tritulacióne(s) requerida(s)<br>-Tritulacióne(s) requeridades<br>Se deberá adjuntar todos documentos comprimidos en un único an<br>Por favor descargue y descomprima el siguiente archivo para utiliza<br>Estructura de la Documentación a Presentar<br>SUBIDA DE ARCHIVO<br>Seleccionar archivo<br>Ningún archivo seleccionado<br>Sub<br>- La Subida del Tichero 2451_nombre apellido,rar con tamaño 0.<br>Archives: Esu fichero ha sido subido con asterioridad nero nuedo a                                                                                                    | aaremo (Documento/s Escane)<br>le la discapacidad (Documento<br>hivo en formato .rar o .zip, con<br>lo de base con la documentaci<br>lo de base con la documentaci<br>li Archivo<br>11 Mb se ha completado con É                                     | ado/s o bien en formatos do<br>o Escaneado] con el puesto<br>n un Máximo de 15Mb.<br>Ión que debe presentar.                            | c, docx, pdf,<br>solicitado.             |
| Docentejoj<br>Miczperiencia<br>Experiencia<br>Froncia Si Pon (0)<br>Profesional Agencia<br>Si Ponientejoj<br>Experiencia<br>Investigadora(0)<br>Otros Meritos<br>Superación de<br>Procesos<br>A Si Poniente(0)<br>Asreditación Compet<br>Profesionales(0)                                                                                                    | -DNI<br>-Trutación(es) requerida(s)<br>-Pr de Colegidado<br>-Pr de Colegidado<br>-Pr de Colegidado<br>-Pr de Colegidado<br>-Protecomentos que le han servido para puntuar en el Auto<br>-Protecomentos comprimidos en un único an<br>Por favor descargue y descomprima el siguiente archivo para utiliza<br>Estructura de la Documentación a Presentar<br>SUBIDA DE ARCHIVO<br>Seleccionar archivo<br>Ningún archivo seleccionado<br>Sub<br>-V La Subida del fichero 2451_nombre apellido.rar con tamaño 0.<br>Archivos: [Su fichero ha sido subido con anterionidad, pero puede a<br>Curiculum                                                                                                    | baremo (Documento/s Escane)<br>le la discapacidad (Documento<br>hivo en formato .rar o .zip, con<br>lo de base con la documentaci<br>lo de base con la documentaci<br>la Archivo<br>11 Mb se ha completado con É<br>stualizarilo mientras el proceso | ado/s o bien en formatos do<br>o Escaneado] con el puesto<br>o un Máximo de 15Mb.<br>Ión que debe presentar.<br>Éxito.<br>esta abierto] | c, dock, pdf,<br>solicitado.             |
| Docentej0]<br>Mi Experiencia<br>Experiencia<br>Profesional Agencia<br>S Pontej0]<br>Experiencia<br>Profesional Agencia<br>S Pontentej0]<br>Experiencia<br>Investigadora[0]<br>Otros Meritos<br>Suparación del<br>Profesionales[0]<br>Acreditación Compet.<br>Profesionales[0]<br>Dietas de Empleo<br>Seleccion de Puesto y<br>Attobaremo                                                                                                    | -DNI<br>-Titulación(es) requerida(s)<br>-Pri de Colegidado<br>-Pri de Colegidado<br>-Pri de Colegidado<br>-Pri de Colegidado<br>-Pri avos casos certificados de discapacidad y compatibilidad de<br>Se deberá adjuntar todos documentos comprimidos en un único an<br>Por favor descargue y descomprima el siguiente archivo para utiliza<br>Estructura de la Documentación a Presentar<br>SUBIDA DE ARCHIVO<br>Seleccionar archivo<br>Ningún archivo seleccionado<br>                                                                                                    | aaremo (Documento/s Escane)<br>le la discapacidad (Documento<br>hivo en formato .rar o .zip, con<br>lo de base con la documentaci<br>lo de base con la documentaci<br>ir Archivo<br>11 Mb se ha completado con É<br>clualizario mientras el proceso  | ado/s o bien en formatos do<br>o Escaneado] con el puesto<br>i un Máximo de 15Mb.<br>Ión que debe presentar.<br>Exito.<br>esta abierto] | c, docx, pdf,<br>solicitado.             |
| Docentejoj<br>Mitsperiencia<br>Experiencia<br>Profesional luera<br>Agencia S.Pon (0)<br>Experiencia<br>S.Ponient(0)<br>Experiencia<br>Experiencia<br>Experiencia<br>Superación de<br>Profesionales(0)<br>As Ponientejoj<br>As Ponientejoj<br>As Ponientejoj<br>Profesionales(0)<br>Profesionales(0)<br>Profesionales(0)<br>Diota de Empleo<br>Selección de Puesto y<br>Mitobaremo                                                                        | -DNI<br>-Trutación(es) requerida(s)<br>-Yr de Colegidado<br>-Yr de Colegidado<br>-Yr de Colegidado<br>-Yr de Colegidado<br>-Yr devor descargue y descomprima el siguiente archivo para utiliza<br>Por favor descargue y descomprima el siguiente archivo para utiliza<br>Estructura de la Documentación a Presentar<br>SUBIDA DE ARCHIVO<br>Seleccionar archivo<br>Subica del fichero 2451_nombre apellido.rar con tamaño 0.<br>Archivos: (Su fichero ha sido subido con anterioridad, pero puede a<br>Cumiculum                                                                                                    | aaremo (Documento/s Escane)<br>le la discapacidad (Documento<br>hivo en formato .rar o .zip, con<br>lo de base con la documentaci<br>lo de base con la documentaci<br>li Archivo<br>11 Mb se ha completado con É<br>stualizarlo mientras el proceso  | ado/s o bien en formatos do<br>o Escaneado] con el puesto<br>n un Máximo de 15Mb.<br>Ión que debe presentar.<br>Éxito.<br>esta abierto] | c, docx, pdf,<br>solicitado.             |
| Docentejoj<br>Mi Experiencia<br>Experiencia<br>Pronecia Si Don (0)<br>Experiencia Si Don (0)<br>Experiencia Si Don (0)<br>Experiencia<br>Investigadora(0)<br>Otros Meritos<br>Superación de<br>Procesos<br>AS: Poniente(0)<br>As: Poniente(0)<br>As: Poniente(0)<br>As: Poniente(0)<br>As: Poniente(0)<br>As: Poniente(0)<br>As: Poniente(0)<br>Bolas de Empleo<br>Selección de Puesto y<br>Autobaremo<br>Bolas de Contratacion<br>Bolas de Contratacion | -DNI<br>-Trutación(es) requerida(s)<br>-Pr de Colegidado<br>-Pr de Colegidado<br>-Pr de Colegidado<br>-Profecomentos que le han servido para puntuar en el Auto<br>(a)<br>- Se deberá adjuntar todos documentos comprimidos en un único an<br>- Por favor descargue y descomprima el siguiente archivo para utiliza<br>Estructura de la Documentación a Presentar<br>SUBIDA DE ARCHIVO<br>Seleccionar archivo<br>- Ningún archivo seleccionado<br>- Sub<br>- La Subida del fichero 2451_nombre apellido.rar con tamaño 0.<br>Archivos: [Su fichero ha sido subido con anterioridad, pero puede a<br>- Curriculum                                                                                                    | baremo (Documento/s Escane)<br>le la discapacidad (Documento<br>hivo en formato .rar o .zip, con<br>lo de base con la documentaci<br>lo de base con la documentaci<br>li Archivo<br>11 Mb se ha completado con É<br>stualizarilo mientras el proceso | ado/s o bien en formatos do<br>o Escaneado] con el puesto<br>o un Máximo de 15Mb.<br>Ión que debe presentar:<br>Exito.<br>esta abierto] | c, dock, pdf,<br>solicitado.             |
| Docentej0]<br>Mi Experiencia<br>Experiencia<br>Profesional Agencia<br>Si Pon [0]<br>Experiencia<br>Profesional Agencia<br>Si Pontesional Agencia<br>Si Pontentej0]<br>Experiencia<br>Investigadora[0]<br>Otros Meritos<br>Suparación del<br>Ast Pontentej0]<br>Acreditación Compet.<br>Profesionales[0]<br>Otratas de Empleo<br>Seleccion de Puesto y<br>Attobaremo<br>Bases de la<br>Convocatoria<br>Pontesionales (D)                                  | -DNI<br>-Titulación(es) requerida(s)<br>-Pri de Colegidado<br>-Pri de Colegidado<br>-Pri de Colegidado<br>-Pri de Colegidado<br>-Pri avor descargue y descomprima el siguiente archivo para utiliza<br>Se deberá adjuntar todos documentos comprimidos en un único an<br>Por favor descargue y descomprima el siguiente archivo para utiliza<br>Estructura de la Documentación a Presentar<br>SUBIDA DE ARCHIVO<br>Seleccionar archivo<br>Ningún archivo seleccionado<br>                                                                                                    | aaremo (Documento/s Escane)<br>le la discapacidad (Documento<br>hivo en formato .rar o .zip, con<br>lo de base con la documentaci<br>ir Archivo<br>11 Mb se ha completado con É<br>:tualizario mientras el proceso                                   | ado/s o bien en formatos do<br>o Escaneado] con el puesto<br>i un Máximo de 15Mb.<br>ión que debe presentar.<br>ión que debe presentar. | c, docx, pdf,<br>solicitado.             |
| Docentejoj<br>Micsperiencia<br>Emperiencia<br>Emperiencia<br>Profesional Ivera<br>Agencia S.Pon (0)<br>Experiencia<br>Profesional Agencia<br>S.Ponient(0)<br>Experiencia<br>Investigadora(0)<br>Otros Meritos<br>Superación de<br>Profesionales(0)<br>Acreditación Compet.<br>Profesionales(0)<br>Otertas de Empleo<br>Seleccion de Puesto y<br>Attobaremo<br>Bolsa de Contratacion<br>Bases de la<br>Convocatoria<br>Resoluciones y<br>Listados         | -DNI<br>-Trutación(es) requerida(s)<br>-Yr de Colegidado<br>-Yr de Colegidado<br>-Yr de Colegidado<br>-Yr de Colegidado<br>y, si fuera su caso. Certificados de discapacidad y compatibilidad (<br>y, si fuera su caso. Certificados de discapacidad y compatibilidad (<br>se deberá adjuntar todos documentos comprimidos en un único an<br>Por favor descargue y descomprima el siguiente archivo para utiliza<br>Estructura de la Documentación a Presentar<br>SUBIDA DE ARCHIVO<br>Seleccionar archivo<br>Sub<br>✓ La Subida del fichero 2451_nombre apellido.rar con tamaño 0.<br>Archivos: (Su fichero ha sido subido con anterioridad, pero puede a                                                                                                    | aaremo (Documento/s Escane)<br>le la discapacidad (Document<br>hivo en formato .rar o .zip, con<br>lo de base con la documentaci<br>ir Archivo<br>11 Mb se ha completado con É<br>stualizario mientras el proceso                                    | ado/s o bien en formatos do<br>o Escaneadoj con el puesto<br>i un Máximo de 15Mb.<br>Ión que debe presentar.<br>Exito.<br>esta abiertoj | c, dock, pdf,<br>solicitado.             |

3.2 Agregar la carpeta – archivo ZIP.-/rar

a

2

| Abrir                                                    |                                                                                                    |                                                                                                    |                 |              | ? 🛛                                                                                                    |
|----------------------------------------------------------|----------------------------------------------------------------------------------------------------|----------------------------------------------------------------------------------------------------|-----------------|--------------|----------------------------------------------------------------------------------------------------|
| Buscar en:                                               | 🕝 Escrito                                                                                                    | rio                                                                                                    | 💌 🗿 🕸           | 📂 🛄 •        |                                                                                                    |
| Documentos<br>recientes<br>E scritorio<br>Mis documentos | Servicio<br>WorldCl<br>Dropbo:<br>DataWir<br>Thumbs<br>2451 n<br>FCT _15<br>FCT _15<br>FCT _15<br>I 60302<br>I a ultiarr<br>1504CR<br>Libro1.t<br>NORMA<br>NORMA | s Prestados<br>ient Instant Messenger<br>< 1.4.0.exe<br>ndow<br>.db<br>ombre apellido.rar<br>5_16<br>Tipo: Archivo WinRAR<br>Fecha de modificación: 04/03/20<br>patranaño: 109 KB<br>ONHOSo.txt<br>xt<br>TIVA DE INTERESseltxt.txt<br>Documento de texto (2).txt | 016 11:23 acion | _Cronhos.doc | Nuevo I<br>Nuevo I<br>Recupe<br>TELEFC<br>I 160218<br>P_FICP<br>TPT_20<br>I 160210<br>Pelena_k<br>Plogo_bk<br>UNIDAL<br>i cono_r |
| MiPC                                                     | <                                                                                                    |                                                                                                    | - 1000 - 30     |              | >                                                                                                    |
|                                                          | Nombre:                                                                                                    | 2451_nombre_apellido.rar                                                                                                    |                 | - (          | Abrir                                                                                                    |
|                                                          | Tipo:                                                                                                    | Todos los archivos                                                                                                    |                 | ~ (          | Cancelar                                                                                                    |
| Mis sitios de red                                        |                                                                                                    | Abrir como archivo de sólo lectu                                                                                                    | lia             |              |                                                                                                    |

Recuerde \* El contenido de todos los datos cumplimentados es realizado bajo declaración jurada por el/la candidata/a, por lo que la falsedad o no acreditación de los mismos dará lugar a su exclusión automática del proceso de selección, sin perjuicio de las posibles acciones que dicho acto derive.

**3.4 Finalice el proceso de aporte de documentación:** En este paso se realiza el registro definitivo la solicitud, recomendamos verifique los datos insertados en la plataforma y finalice el proceso de inscripción.

| na<br>Profesional<br>ia S.Pon <b>(0)</b> | Todos documentos comprimidos en un                                                | único archivo en formato , rar o , zip.                           |                                            |    |
|------------------------------------------|-----------------------------------------------------------------------------------|-------------------------------------------------------------------|--------------------------------------------|----|
| Profesional<br>oniente[0]                | Proces                                                                            | o de Seleccion Temporal Externo: 1º Punto Corte:                  | Técnico Superior Asesoria Jurídica         | Ŭ. |
| Docente[0]                               |                                                                                   | <u>1</u>                                                          |                                            |    |
| a <b>[0]</b>                             |                                                                                   | Adjuntar Autobaremo y Requisitos d                                | e Participación                            |    |
| s<br>de Procesos<br>2[0]                 | O Volver Seleccion de Pr                                                          | Mensaje de Advertencia ×                                          | Finalizar                                  | 0  |
| es[0]                                    | INFORMACIÓN                                                                       | Recuerde tener mecanizados sus Datos<br>Personales y de Contacto. |                                            |    |
| npleo<br>Puesto y                        | -DNI<br>-DNI<br>-Titulación(es) requerida(s)<br>-Nº de Colegidado                 | Además de subir los archivos solicitados en este paso.            | and the bigs of formula disc days and odd. |    |
| tratacion                                | y, si fuera su caso, Certificados de discar                                       | ¿Desea Continuar?                                                 | ento Escaneado] con el puesto solicitado.  |    |
| Convocatoria<br>es y Listados            | Se deberá adjuntar todos documentos co                                            | Si Cancelar                                                       | con un Máximo de 15Mb                      |    |
| es,<br>as y Listados                     | Por favor descargue y descomprima el sig<br>Estructura de la Documentación a Pres | ulente archivo para utilizarlo de base con la docume<br>entar     | entación que debe presentar.               |    |
| (0)                                      |                                                                                   |                                                                   |                                            |    |
|                                          | SUBIDA DE ARCHIVO                                                                 |                                                                   |                                            |    |
| formes                                   | Seleccionar archivo Ningun archivo se                                             | leccionado                                                        |                                            |    |
| Enviadas                                 |                                                                                   | Subir Archivo                                                     |                                            |    |
| uevo)                                    | Archivos: (Su fichero ha sido subido con a<br>Curriculum                          | nterioridad, pero puede actualizarlo mientras el pro              | ceso esta abierto]                         |    |
| ôn<br>tao Llouaria                       |                                                                                   |                                                                   |                                            |    |
| intacto de la                            |                                                                                   |                                                                   |                                            |    |
| Deles                                    |                                                                                   |                                                                   |                                            |    |
| IP LISINS                                |                                                                                   |                                                                   |                                            |    |

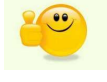

Enhorabuena ha finalizado con éxito El proceso de subida documental

### Nota:

Los /as candidatos/as que tengan problemas con la subida de documentos en la plataforma deberán contactar con la mayor brevedad posible a través de correo electrónico con la unidad de RRHH de la Agencia Sanitaria Hospital de Poniente <u>seleccion@ephpo.es</u>. La Agencia no garantiza la resolución de incidencia presentadas a partir de las 15:00 horas del último día.

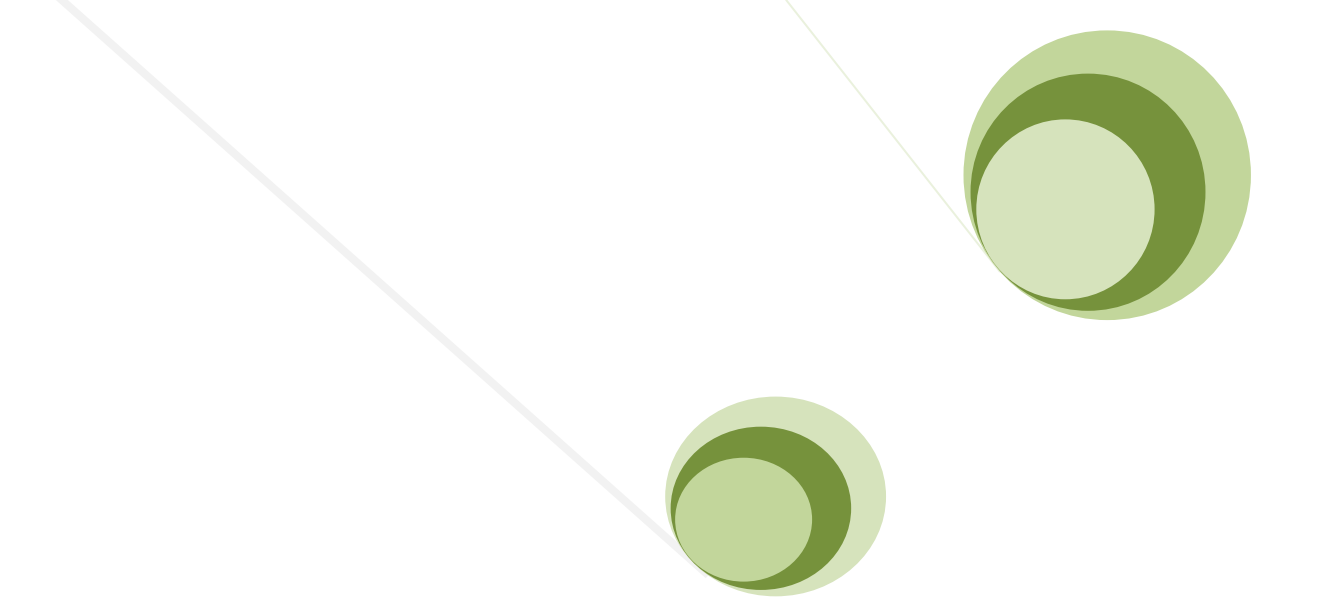

# PROCEDIMIENTO EXTRAORDINARIO PARA EL APORTE TELEMÁTICO DE DOCUMENTACIÓN.

Proceso: REF\_1602\_TSAJ (ASESORIA JURIDICA)

<u>IMPORTANTE</u>: Este procedimiento se pone en marcha exclusivamente en caso de incidencia en el protocolo normalizado contenido en el documento "manual de inscripción", cuando sea necesaria la subida de archivos con un tamaño superior a 15 MB.

### DESCRIPCIÓN DEL PROCEDIMIENTO

En el caso en que sea necesario, durante el proceso de aporte de documentación, adjuntar en la plataforma un archivo comprimido con un peso superior a 15MB, se habrán de seguir los siguientes pasos:

1 – En primer lugar, dividiremos nuestro expediente en dos archivos comprimidos diferentes.

### a) En el primer archivo se incorporarán los documentos:

- Solicitud del proceso firmada.

### b) El segundo archivo se denominará "expediente", y contendrá los siguientes documentos:

- Fotocopia del DNI en vigor. En caso de extranjeros, fotocopia de la Tarjeta Permiso de Residencia y Trabajo de larga duración ó, en su caso, aquella que habilite para el ejercicio de la actividad profesional propia del puesto ofertado.

- El título académico requerido para el puesto convocado.
- Currículum Vitae actualizado a fecha de inscripción, preferentemente en formato pdf.
- Fotocopia de los documentos acreditativos de los méritos referidos en el autobaremo.

2 – En segundo lugar, se tramitará cada archivo comprimido por su correspondiente vía.

### a) El primer archivo se tramitará por el procedimiento normalizado.

- Ver documento "manual de inscripción".

#### b) El segundo archivo se tramitará por el procedimiento extraordinario.

Para la tramitación de este archivo será necesario contar con una cuenta en Google Drive.

Los usuarios de gmail tendrán automáticamente cuenta en Google Drive. Para quienes no dispongan de cuenta, podrán crearla en el siguiente vínculo: https://www.google.com/intl/es\_es/drive/

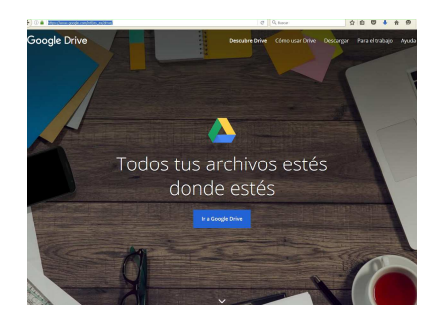

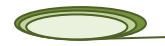

De forma previa a la subida de documentación en Google Drive será necesario enviar un correo electrónico a <u>seleccion@ephpo.es</u>, con objeto de crear una carpeta compartida donde el/la candidata/a pueda subir el archivo comprimido.

Una vez reciba confirmación de la creación de esta carpeta, podrá seguir con el procedimiento. Accedemos a nuestra cuenta de Google Drive:

| ) (i) 🔒   https://mail.google.com/mail/u/0/#in                                 | box         | C        | Q, Buscar |               | ☆自                    |        | •           | ø   | ≡   |
|--------------------------------------------------------------------------------|-------------|----------|-----------|---------------|-----------------------|--------|-------------|-----|-----|
| Google                                                                         |             |          | ~ Q       |               |                       | Aplica | Cones de Gr | C   |     |
| Gmail •                                                                        | □ · Č Más · |          |           | 1–50 de 2.866 | <                     | >      | - 2         | t - |     |
| REDACTAR                                                                       | Principal   | 🚨 Social | !         | Promocione    | es <mark>5 nue</mark> | wos    |             | +   | ^   |
| Recibidos (1.287)<br>Importantes<br>Enviados<br>Borradores<br>Spam<br>Círculos |             |          |           |               |                       |        |             |     | 111 |

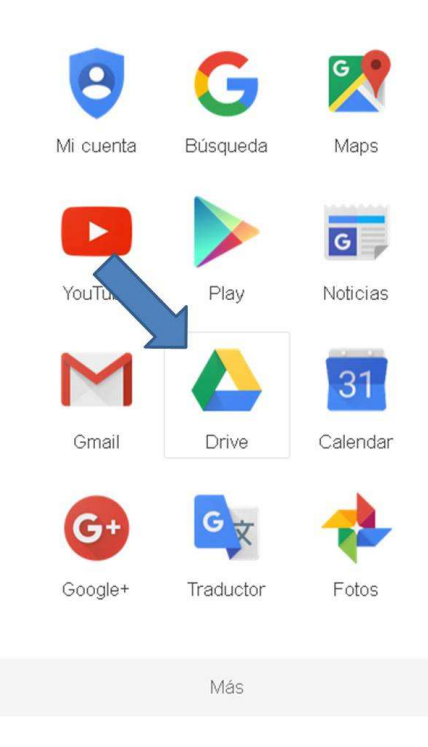

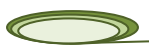

3

| ) U 🖬   nctps://onive.google.com | Narive/my-arive |             | uscar 🛛 🖌 🖬 🤊       | • •   |           | 9       |
|----------------------------------|-----------------|-------------|---------------------|-------|-----------|---------|
| Google                           | Buscar en Drive | <b>~</b>    | Q Selecci           | on    | 0         | s       |
| 🝐 Drive                          | Mi unidad 👻     |             | =                   | ĄZ    | 0         | 4       |
| NUEVO                            | Nombre 个        | Propietario | Última modificación | Tam   | año del i | archivo |
| 🛆 Mi unidad                      |                 |             | 11:12 yo            | -     |           |         |
| Compartido conmigo               |                 |             | 9 oct. 2015 yo      | 2 MB  |           |         |
| Google Fotos                     | Par             |             | 9 oct. 2015 yo      | 6571  | œ         |         |
| 🕓 Reciente                       | Par             |             | 31 mar. 2015 yo     | 391 ( | œ         |         |
| Papelera                         |                 |             |                     |       |           |         |
| 24 MB de 15 GB utilizad          |                 |             |                     |       |           |         |
| Adquirir más<br>almacenamiento   |                 |             |                     |       |           |         |

Nos dirigimos al apartado "compartido conmigo", donde encontraremos una carpeta con los datos de el/la candidata/a, y accedemos a ella.

| )0   | https://drive.google.com            | njdrive/shared-with-me     | C <sup>el</sup> C <sup>el</sup> Buscar | <b>†</b> | 1 ▲         | ŧ       | Ŷ | ø |
|------|-------------------------------------|----------------------------|----------------------------------------|----------|-------------|---------|---|---|
| G    | oogle                               | Buscar en Drive            | <b>~</b> Q,                            |          | Seleccion   |         | 0 | 8 |
| 4    | Drive                               | Compartido conmigo         |                                        |          | ::          | ĄŻ      | 0 | 1 |
|      | NUEVO                               | ombre                      | Compartido por                         | Fecha en | que se comp | artió 🔻 |   |   |
| 4    | Mi unidad                           | Esta semena antes          |                                        |          |             |         |   |   |
|      | Compartido conmigo                  | Datos de el / la candidata | a/a con el que se comparte carpeta     |          |             |         |   |   |
| ÷    | Google Fotos                        | Este año antes             |                                        |          |             |         |   |   |
| 0    | Reciente                            |                            |                                        |          |             |         |   |   |
| *    | Destacado                           |                            |                                        |          |             |         |   |   |
| Î    | Papelera                            |                            |                                        |          |             |         |   |   |
| 24 M | 8 de 15 GB utilizad<br>Adquirir más |                            |                                        |          |             |         |   |   |

Una vez aquí, entramos en "nuevo" y seleccionamos "subir archivo", para poder adjuntar nuestra capeta comprimida:

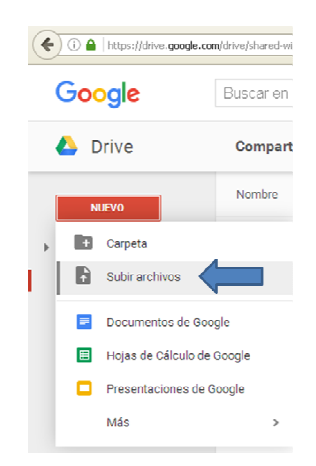

Finalizado este procedimiento, se habrá adjuntado el archivo comprimido a la carpeta compartida habilitada y se habrá aportado la documentación del proceso selectivo en el que participa.

Para otras posibles incidencias, puede ponerse en contacto con el Departamento de Recursos Humanos en los correos <u>rrhh@ephpo.es</u> y <u>selección@ephpo.es</u>, o bien en los teléfonos: 950022895 y 950579080.

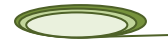